# Manual del Data Library para generar maprooms

# Contenido

| Estructura del maproom                                              | . 2 |
|---------------------------------------------------------------------|-----|
| Estructura en línea                                                 | . 2 |
| Estructura en el archive html                                       | . 3 |
| Códigos html para letras en español                                 | . 5 |
| Estructura de gráficos en el maproom                                | . 6 |
| Un ejemplo de gráfico para el maproom, paso por paso                | . 8 |
| Acoplamiento del gráfico con el maproom, paso por paso1             | 16  |
| Procedimiento ingreso datos al Data Library1                        | 19  |
| Paso 1: Formato de datos 1                                          | 19  |
| Paso 2: iniciar una sesión en WinSCP                                | 20  |
| Paso 3: copiar archivos al servidor                                 | 23  |
| Paso 4: controlar que se agregaron los datos de forma satisfactoria | 25  |
| Anexo 1. Escalas predefinidos                                       | 30  |
| Escalas genéricas                                                   | 30  |
| Escalas para temperatura (exclusivamente)                           | 33  |
| Anexo 2. Funciones en el Data Library para generar figuras          | 34  |

# Estructura del maproom

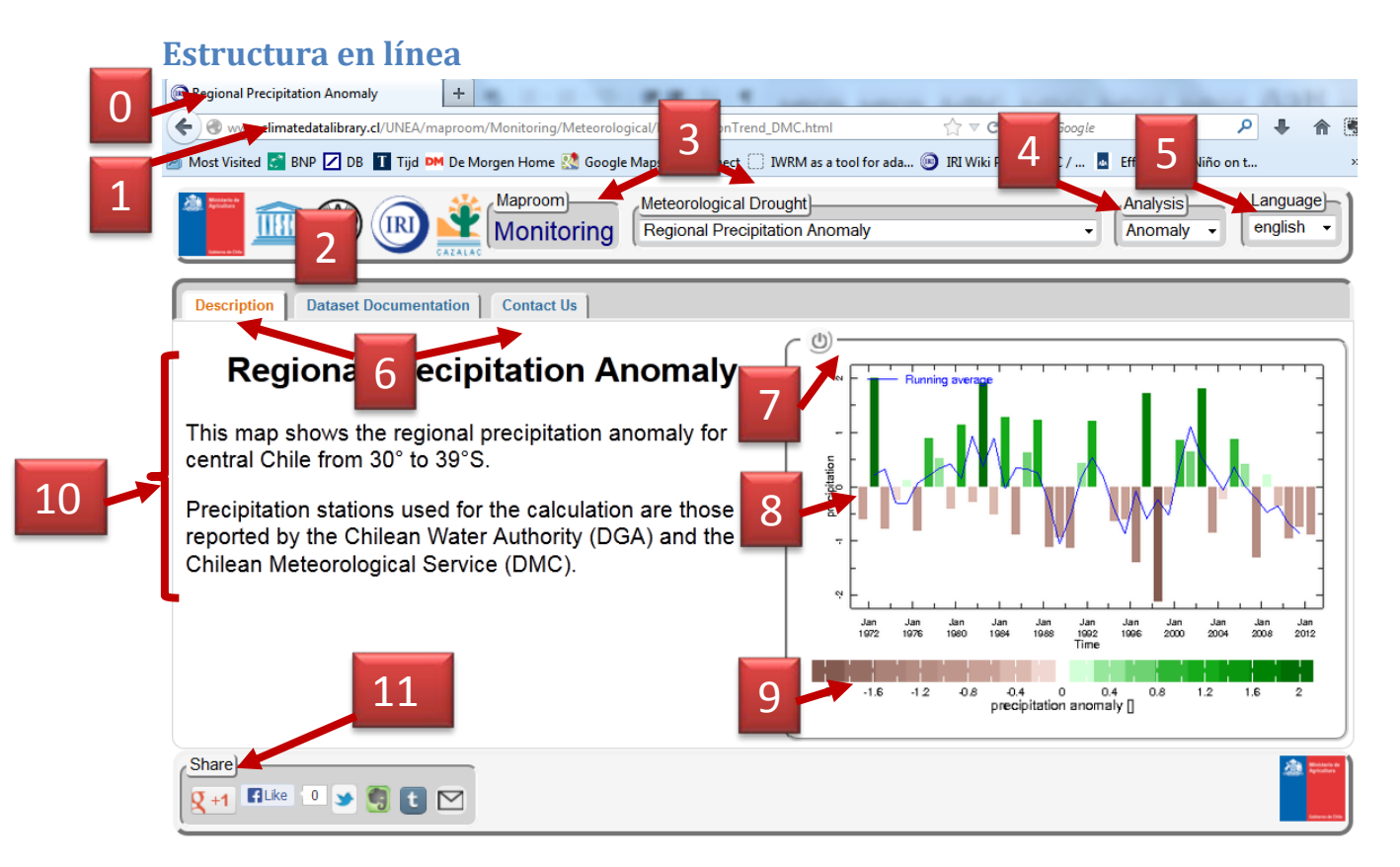

Componentes del maproom:

- 0. Título del Maproom
- 1. URL
- 2. los logos de la UNEA, UNESCO, FAO, IRI y CAZALAC, y un listado de los socios involucrados en el observatorio
- 3. Componentes de navegación hacia un componente más arriba o más abajo
- 4. Selector de análisis
- 5. Selector de idioma 'español' e 'english'.
- 6. Pestañas de información adicional, e información de contacto
- 7. Botones de control de exportación de imagen, fuente de datos en el DL, compartir
- 8. Mapa/gráfico
- 9. Escala asociado al mapa
- 10. Texto descriptivo
- 11. Barra para compartir la información

## Estructura en el archive html

#### **HTML Header**

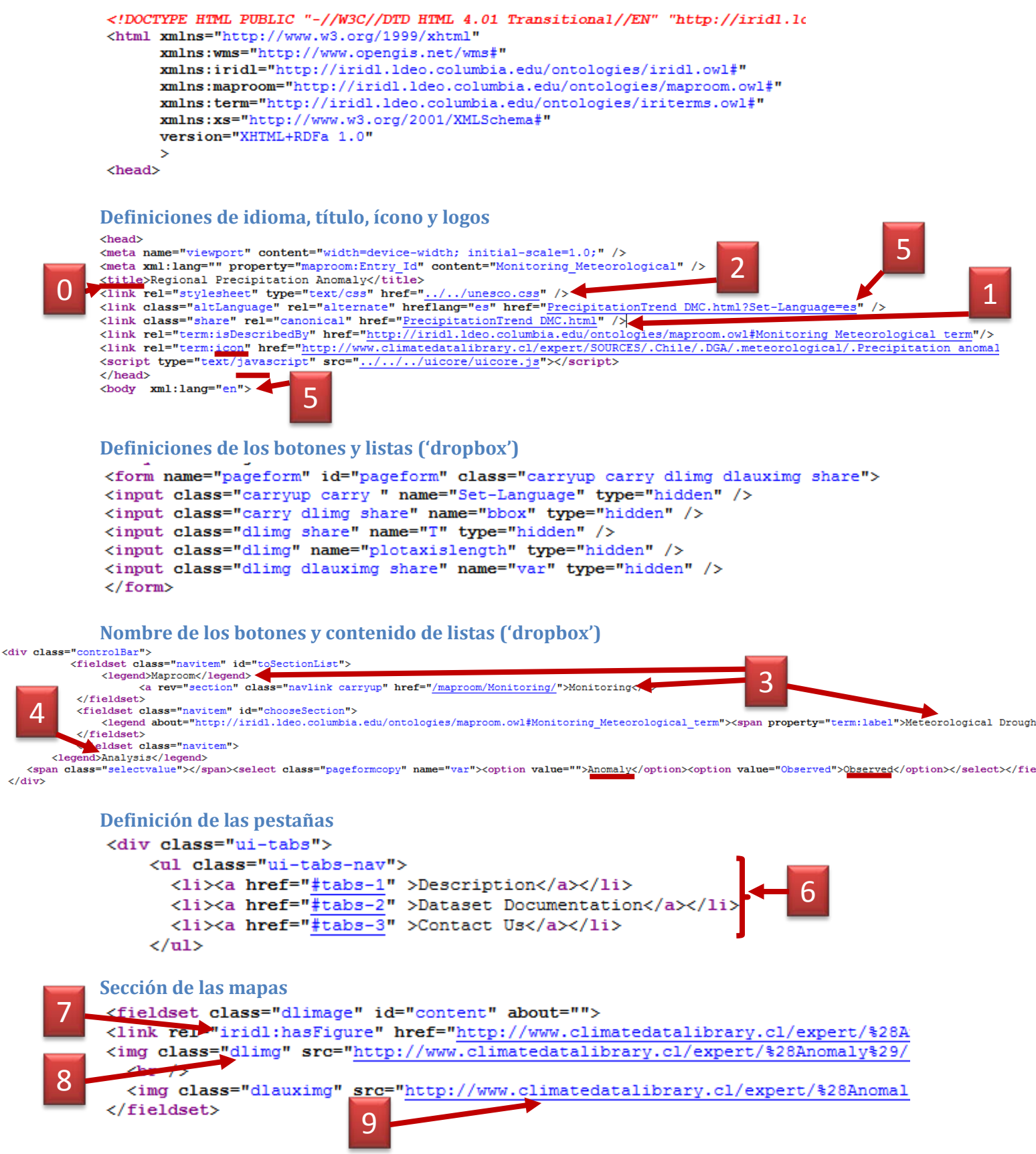

#### Sección de Texto e Información

</html>

<div id="tabs-1" class="ui-tabs-panel" about="">

<h2 align="center" property="term:title" >Regional Precipitation Anomaly</h2> This map shows the regional precipitation Precipitation stations used for the calculation are those reported by </div>

Documentación adicional de la base de datos <div id="tabs-2" class="ui-tabs-panel"> 6 <h2 align="center">Dataset Documentation</h2> <h4><a class="carry">Observed Precipitation</a></h4> <dl class="datasetdocumentation"> <dt>Data</dt><dd>Observed Precipitation at DGA measuring stations</dd> <dt>Data Source</dt><dd>DMC Meteorological Service, <a href="http://www.meteochile.gob.cl/">DMC</a:</pre> </d1> </div> <div class="ui-tabs-panel-hidden"> <h2 align="center">Dataset</h2> <a href="http://www.climatedatalibrary.cl/SOURCES/.Chile/.DGA/.meteorological/.Precipitation/">Acc <a href="http://www.climatedatalibrary.cl/SOURCES/.Chile/.DMC/.Precipitation/">Access the DMC data:  $\langle \alpha \rangle >$ 

# Códigos html para letras en español

El html no acepta acentos o la ñ, por lo cual se necesita usar su código en html:

| letra | codigo HTML | HTML numerico |
|-------|-------------|---------------|
| à     | à           | à             |
| á     | á           | á             |
| é     | é           | é             |
| í     | í           | í             |
| Í     | Í           | Í             |
| ñ     | ñ           | ñ             |
| ó     | ó           | ó             |
| ú     | ú           | ú             |

http://webdesign.about.com/library/bl\_htmlcodes.htm

#### Código en html

```
<title>Anomal&#237;a de la Precipitaci&#243;n Regionalizada</title>
```

Versión en línea

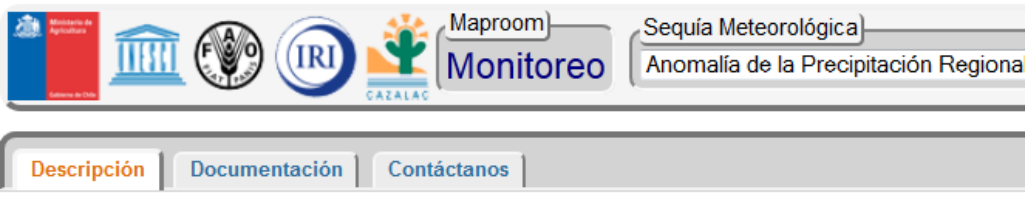

# Anomalía de la Precipitación Regionalizada

# Estructura de gráficos en el maproom

Los gráficos en el maproom tienen 3 componentes:

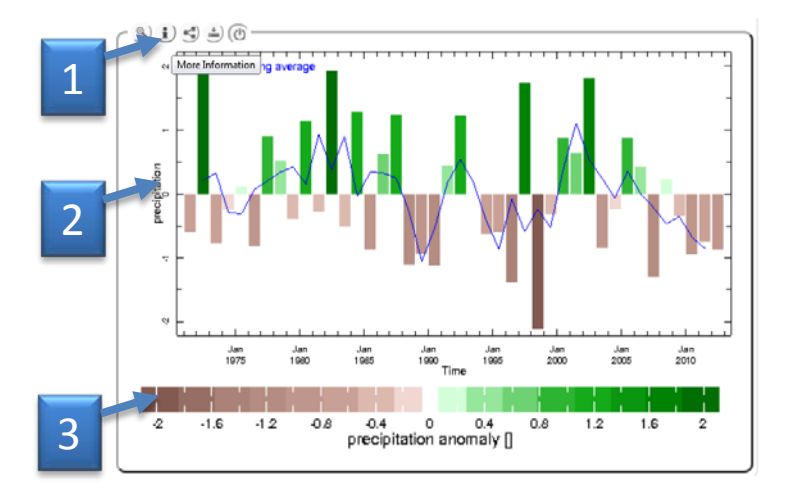

1. 'iridl:hasFigure': define el botón i o información del maproom, y tiene el link al Data Library

Mantiene el vínculo al código en el DL. Usuarios pueden revisar la base de datos a qué refiere el gráfico y conocer las bases crudas o exportarlo a otro formato de interés.

2. 'dlimg': define el mapa o figura

Es idéntico al anterior, pero tiene agregado la extensión '.gif', para ser visualizado como imagen.

3. 'dlauximg': define la escala de colores, leyenda y/o el 'label'

Puede ser un vínculo a la escala de colores a través del DL o puede ser un imagen '.gif' construido por el usuario.

• Ejemplo vínculo: http://tinyurl.com/pgb65w9

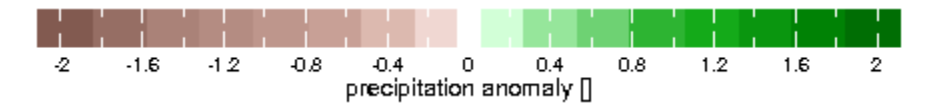

• Ejemplo escala confeccionado como '.gif':

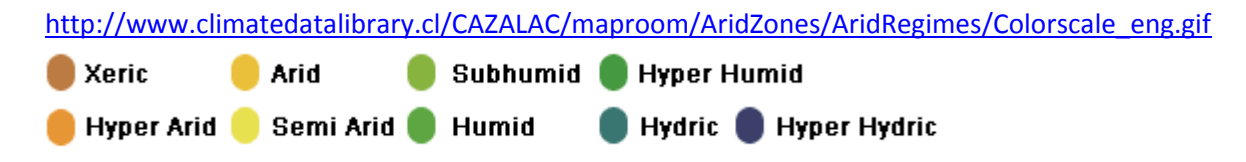

en el maproom del Atlas de Zonas Áridas de América Latina y el Caribe:

http://www.climatedatalibrary.cl/CAZALAC/maproom/AridZones/AridRegimes/MapaLAC.html

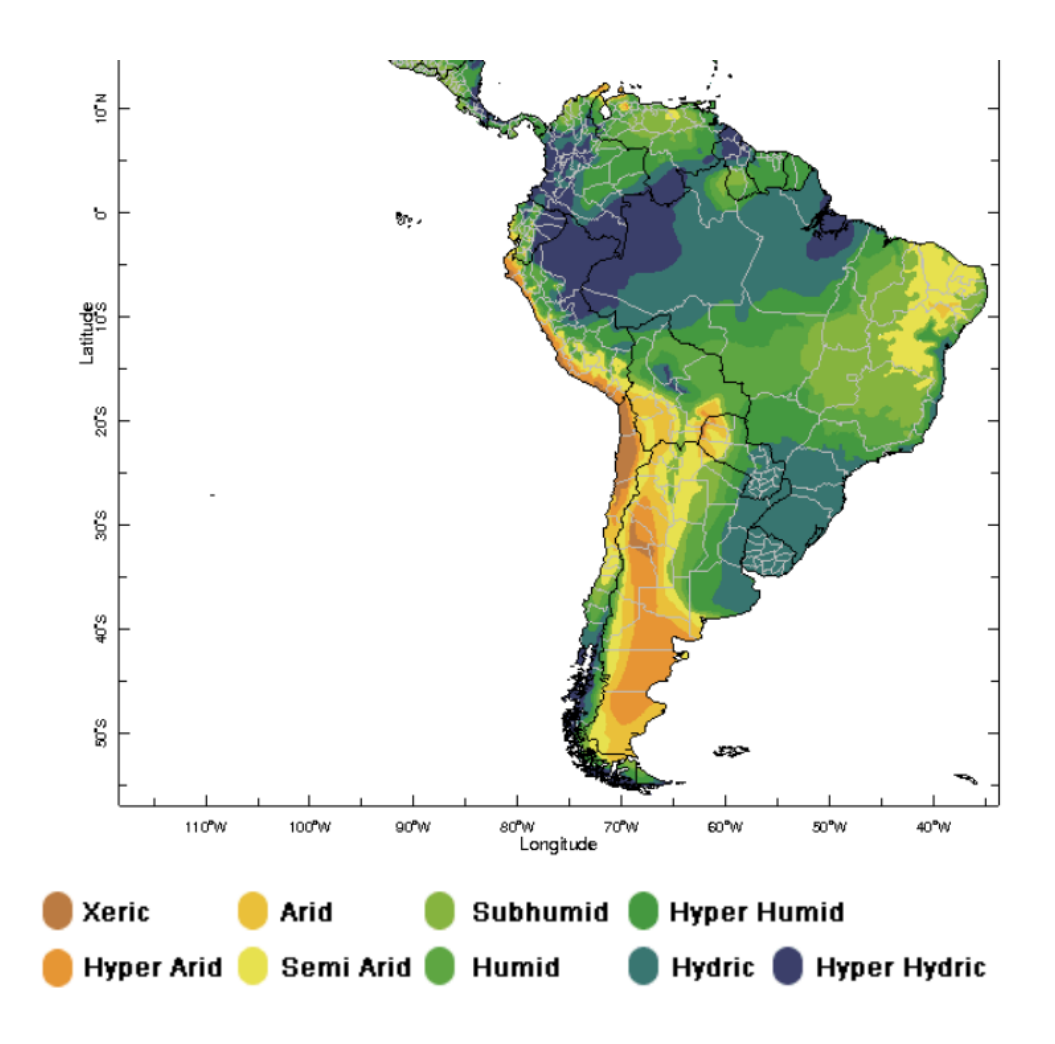

## Un ejemplo de gráfico para el maproom, paso por paso

En este ejemplo, se enfoca en la creación de un gráfico apto para su inclusión en el DL.

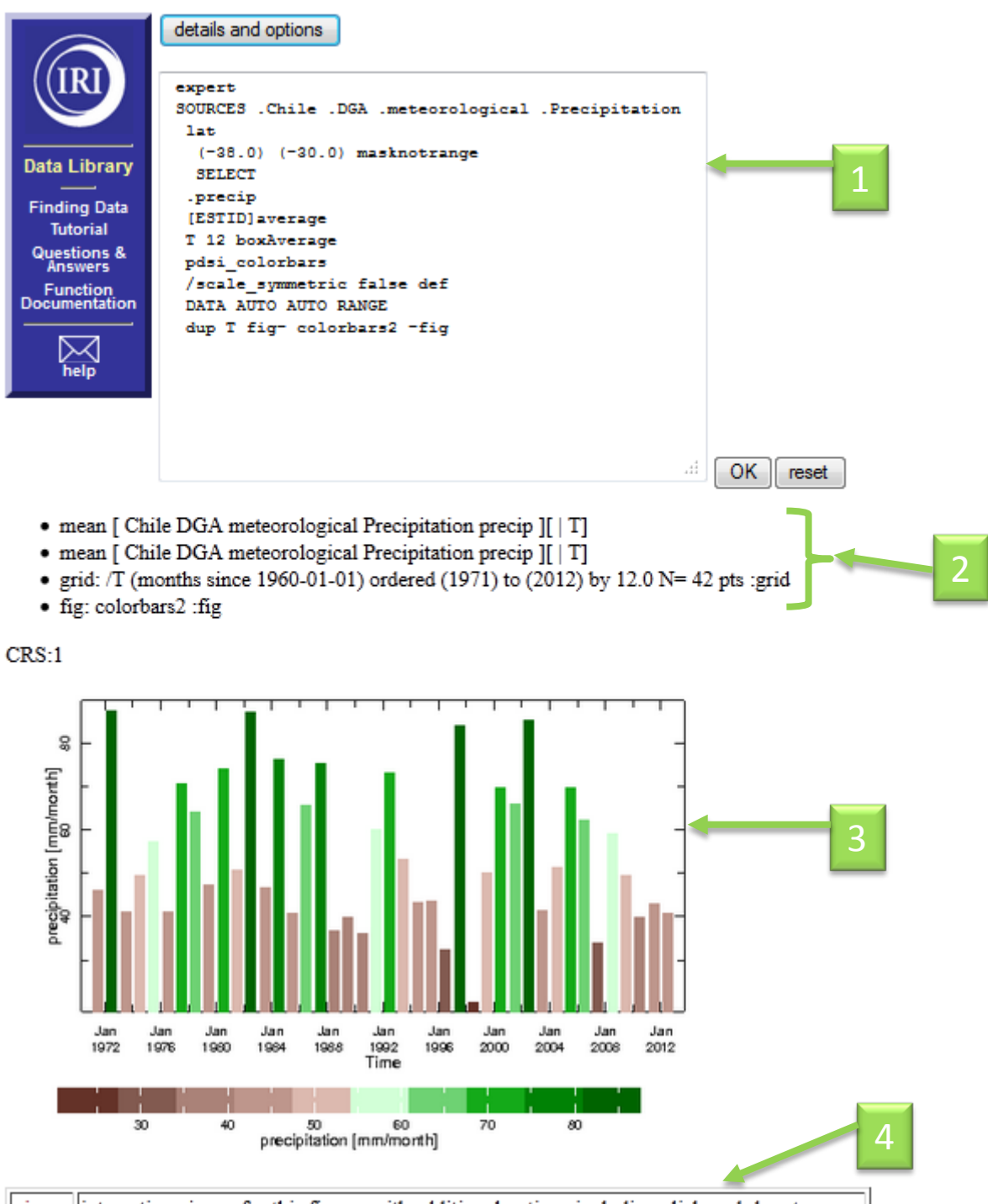

viewer interactive viewer for this figure, with additional options including click-and-drag to zoom

El vínculo al DL tiene los siguientes componentes: http://tinyurl.com/nrr5yvm

- 1. Código Ingrid en expert mode
- 2. El listado de componentes o 'stack'
- 3. La figura como se ve interpretado por Ingrid
- 4. Un vínculo al visualizador, <u>que permite exportarlo en formato .GIF</u>, agregar capas (líneas de país, provincias, ríos, lagos), cambiar la escala con una escala predefinido (ver anexo 1).

#### • Paso 1: Fuente de los datos originales

Abre una ventana 'expert' y agrega:

SOURCES .Chile .DGA .meteorological .Precipitation

Cuales son estaciones pluviométricas de Chile de la Dirección General de Aguas

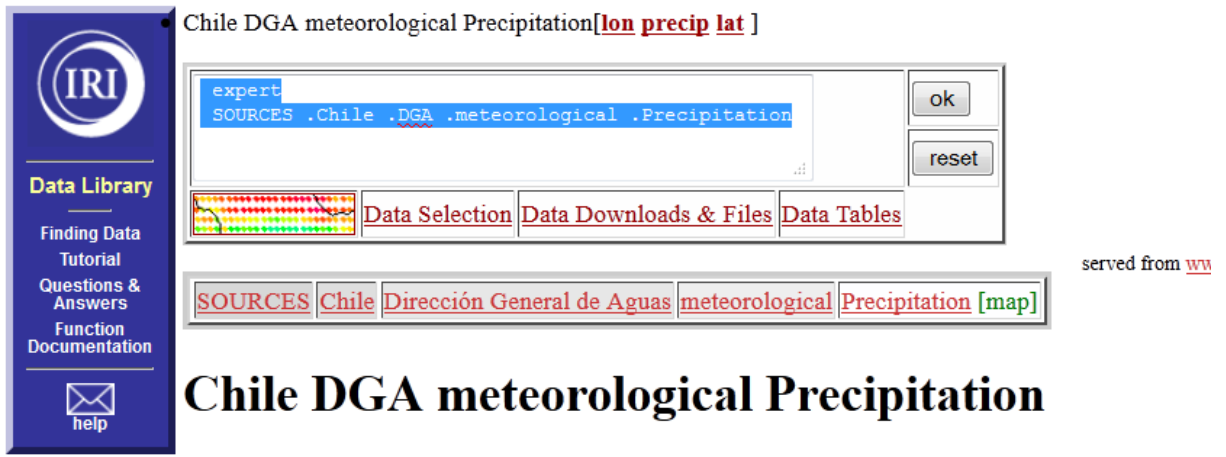

meteorological Precipitation from Chile DGA: Dirección General de Aguas.

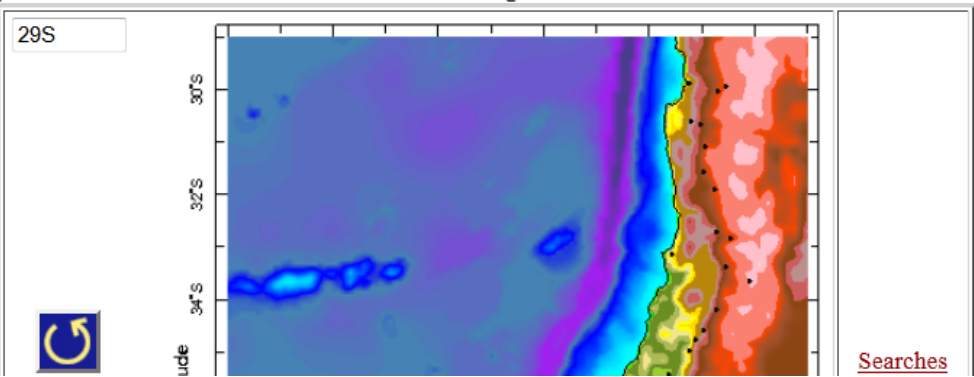

• Paso 2: Selecciona las estacione entre 30° y 39° Sur

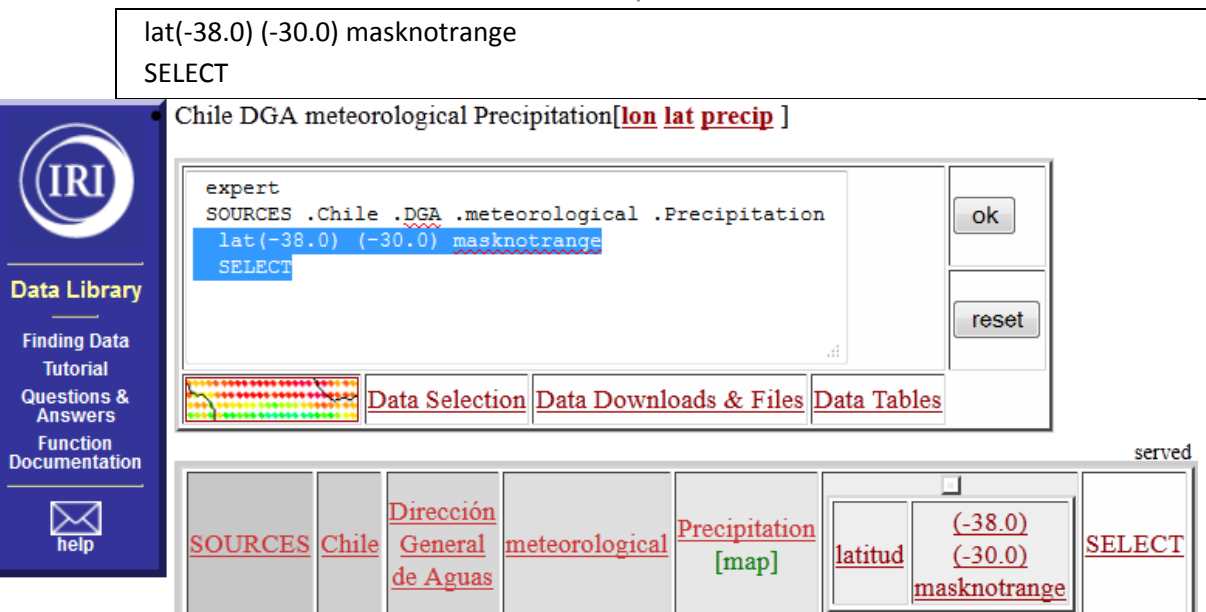

#### • Paso 3: Seleccione el variable de precipitación de las estaciones

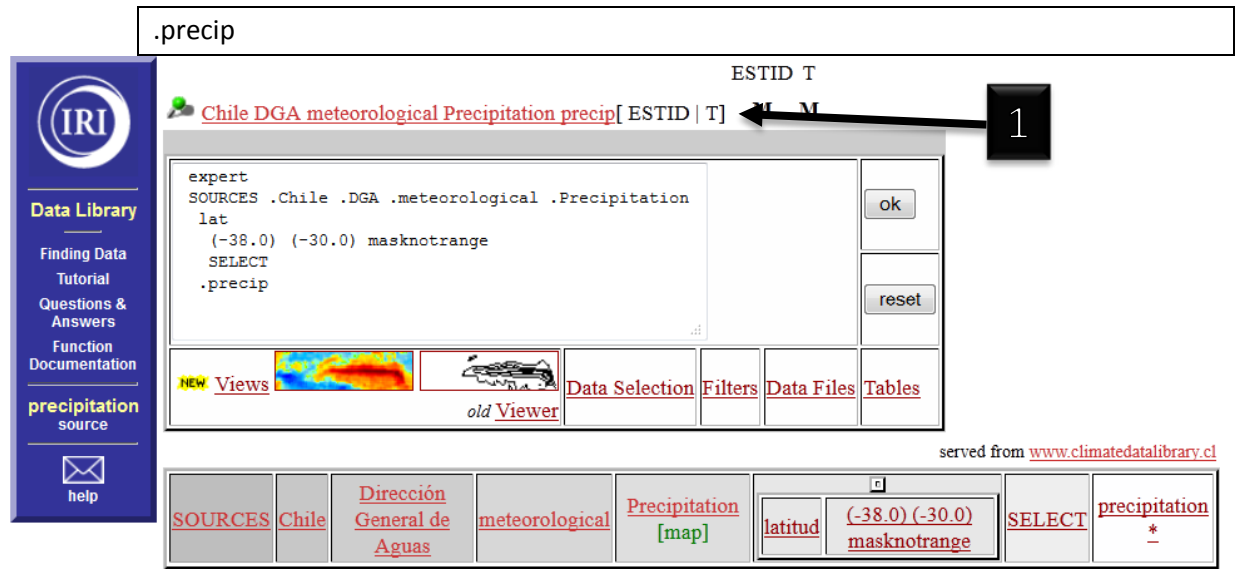

Se observa el cambio en el 'stack' (1), que ahora indica que muestra la variable precipitación que dependen de los variables ESTID y T (Número de estación y Tiempo).

### Paso 4: Tomar el promedio de todas las estaciones en el rango definido

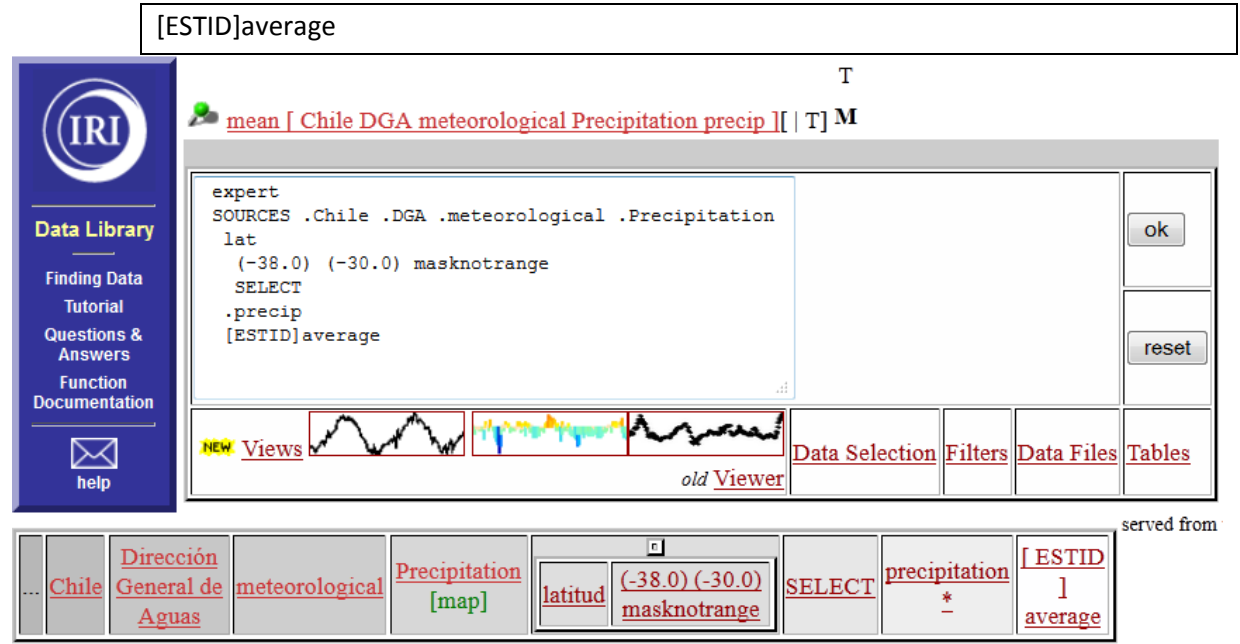

# mean [ Chile DGA meteorological Precipitation precip ]: precipitation data

mean [ Chile DGA meteorological Precipitation precip ].

#### **Independent Variables (Grids)**

Time

grid: /T (months since 1960-01-01) ordered (Jan 1971) to (Jun 2013) by 1.0 N= 510 pts :grid

Con esta operación, el ESTID ya no forma parte del variable precip, pero solamente del Tiempo T.

#### • Paso 5: Toma el promedio anual

La base de datos está expresado en meses, como indicado en (2). Para tomar el promedio anual, se debe hacer un promedio de cada 12 meses, resultando en 1 valor cada año (3).

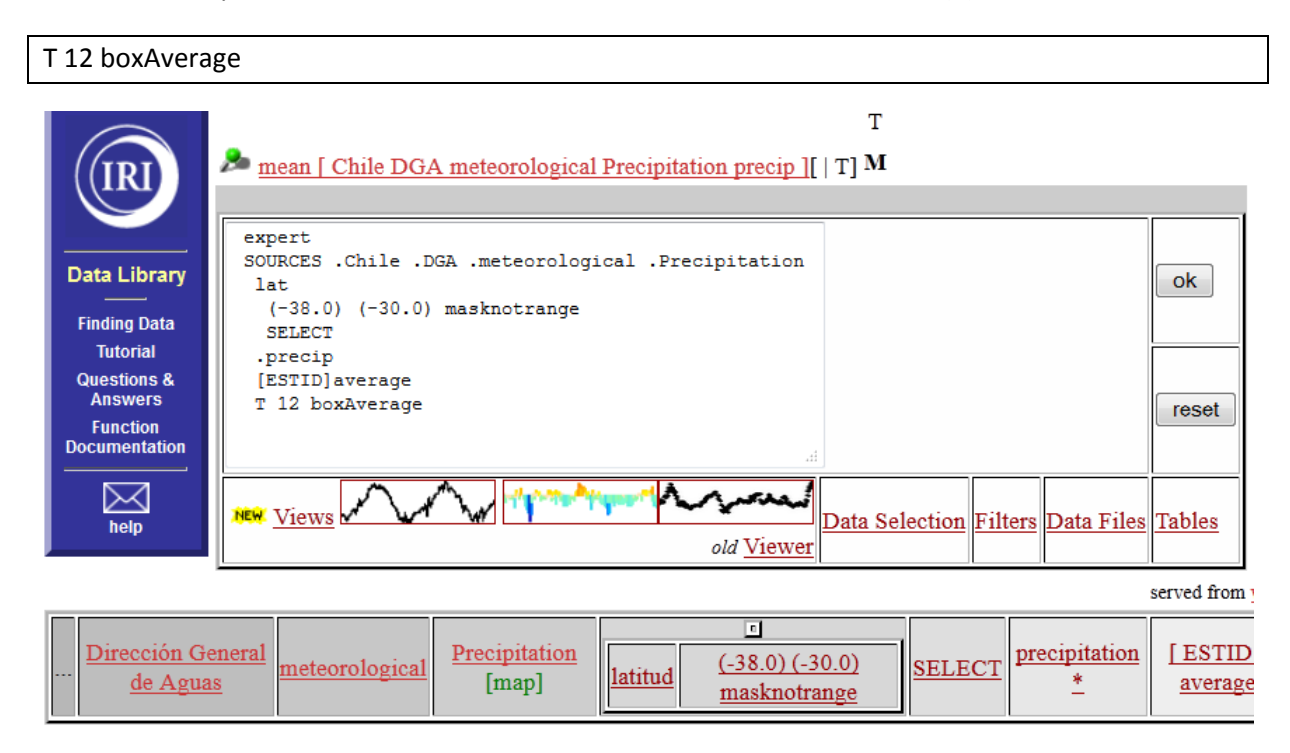

# mean [ Chile DGA meteorological Precipitation precip ]: precipitation data

mean [ Chile DGA meteorological Precipitation precip ].

#### **Independent Variables (Grids)**

Time

grid: /T (months since 1960-01-01) ordered (1971) to (2012) by 12.0 N= 42 pts :grid

#### • Paso 6: Agrega una escala de colores

| pdsi   | color | bars |
|--------|-------|------|
| P 0.0. |       |      |

Esto resulta en una escala de colores, llamado 'pdsi\_colorbars', que se agrega a los atributos de este variable, como se puede observar más abajo:

3

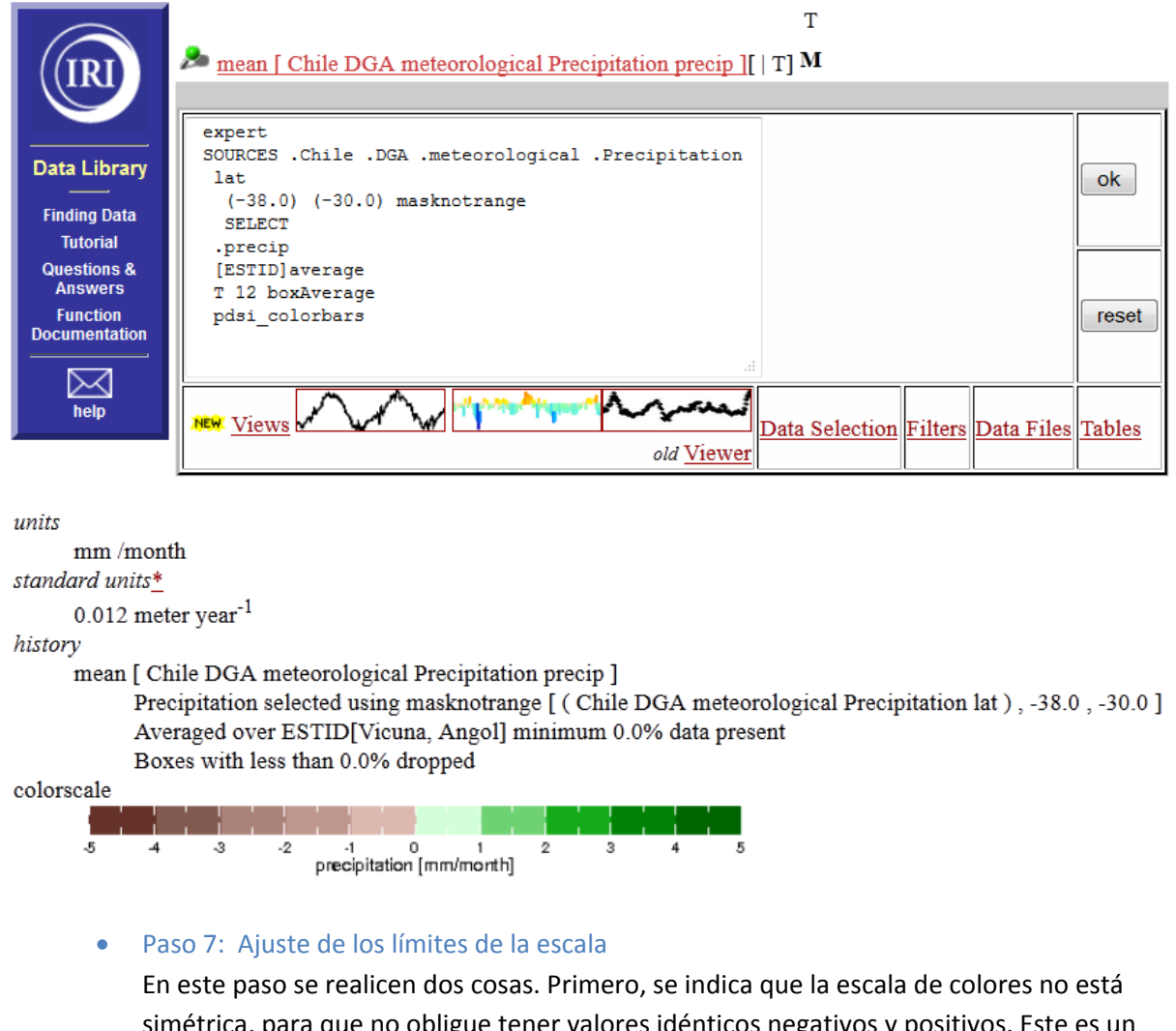

simétrica, para que no obligue tener valores idénticos negativos y positivos. Este es un atributo de esta escala de colores específicamente. En el segundo paso, se requiere ajustar los límites de la escala para reflejar el mínimo y el máximo de los datos disponibles.

| /scale_symmetric false def |  |
|----------------------------|--|
| DATA AUTO AUTO RANGE       |  |

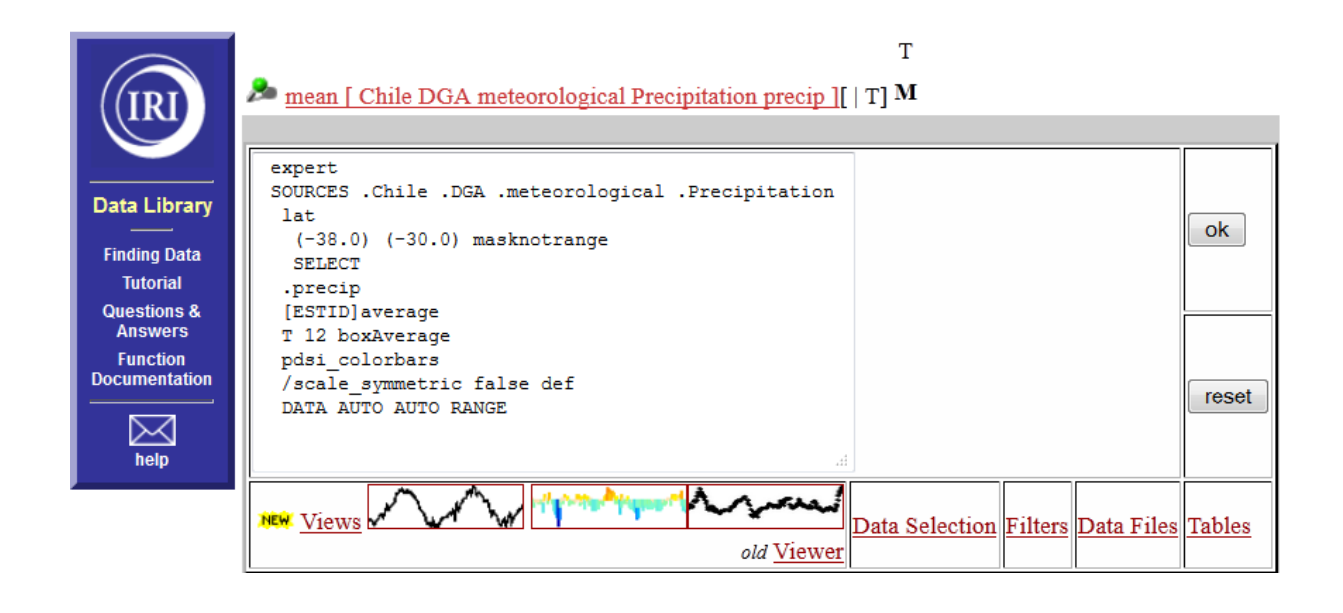

#### • Paso 8: Preparación de la figura

Se usa la función fig: colorbars2 :fig para crear el gráfico. Siendo una función que requiere 2 series de tiempo idénticos para generar la figura, se duplica la variable ('dup') antes de invocar la figura. Eso genera una copia en el 'Stack' (4).

| dup                                                                                             |                                                                                                    |          |
|-------------------------------------------------------------------------------------------------|----------------------------------------------------------------------------------------------------|----------|
| Data Library<br>Finding Data<br>Tutorial<br>Questions &<br>Answers<br>Function<br>Documentation | T       T         mean [ Chile DGA meteorological Precipitation precip ][   T] M       4         expert       SOURCES : Chile .DGA .meteorological Precipitation lat (-38.0) (-30.0) masknotrange         sELECT       .precip         [ESTID]average       T 12 boxAverage         r 12 boxAverage       pdsi_colorbars         /scale_symmetric false def       DATA AUTO AUTO RANGE         dup | (<br>set |
|                                                                                                 | <i>Views Views old Viewer Data</i> Selection Filters <i>Data</i> Files Table                                                                                                    | les      |

El segundo argumento es el variable que se requiere usar para generar el gráfico, en este caso el tiempo, T. Se llama esta variable y se agrega al 'Stack' (5):

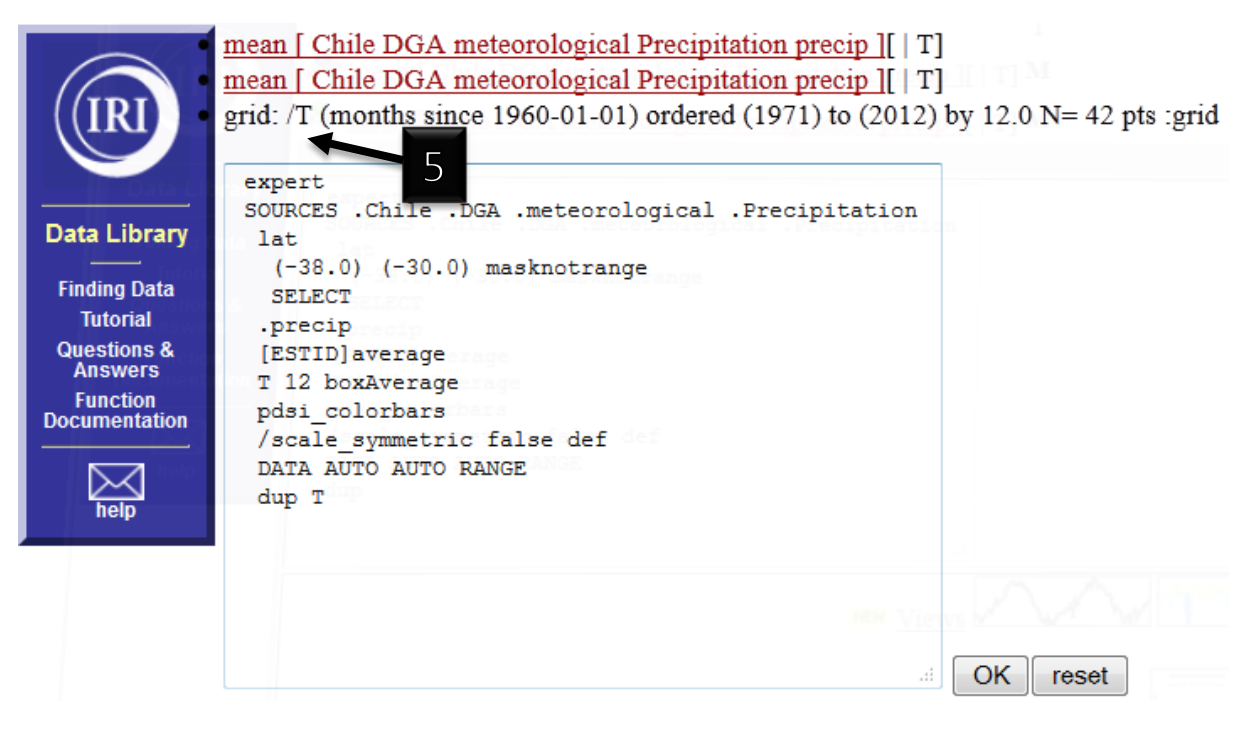

• Paso 8: Preparación de la figura

Finalmente, se genera la figura, usando la función fig:

```
fig: colorbars2 :fig
```

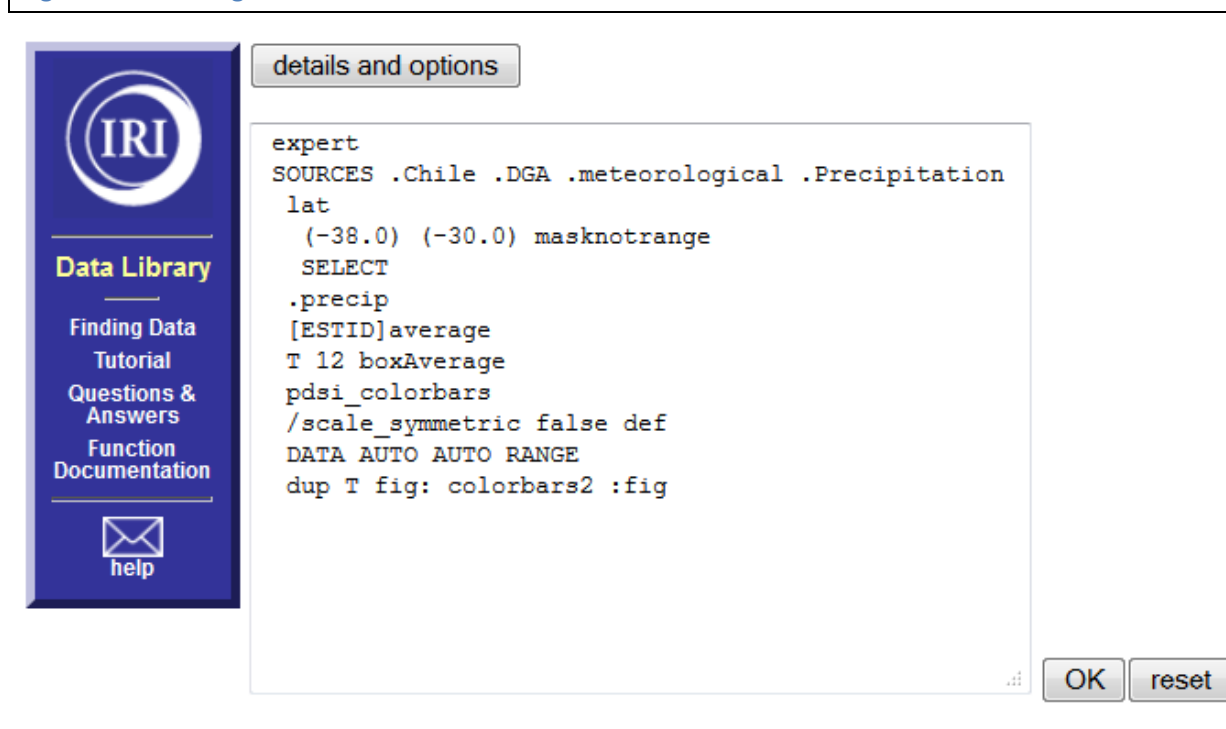

- mean [ Chile DGA meteorological Precipitation precip ][ | T]
- mean [ Chile DGA meteorological Precipitation precip ][ | T]
- grid: /T (months since 1960-01-01) ordered (1971) to (2012) by 12.0 N= 42 pts :grid
- fig: colorbars2 :fig

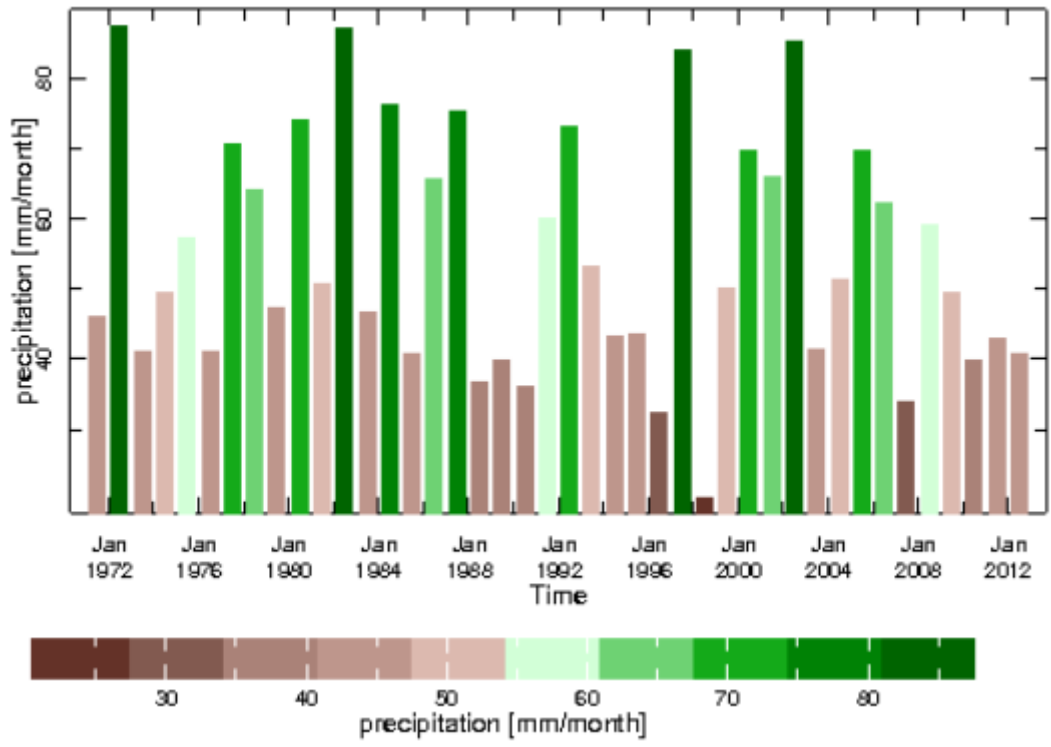

# Acoplamiento del gráfico con el maproom, paso por paso

• Paso 0: Copiar el vínculo

El vínculo de este mapa se copia y se pega en el documento que genera el maproom después de 'iridl:hasFigure' en el component (7) del documento.

• Paso 1: abrir el visualizador

viewer interactive viewer for this figure, with additional options including click-and-drag to zoom
<u>WMS</u> for direct access by WMS-capable software

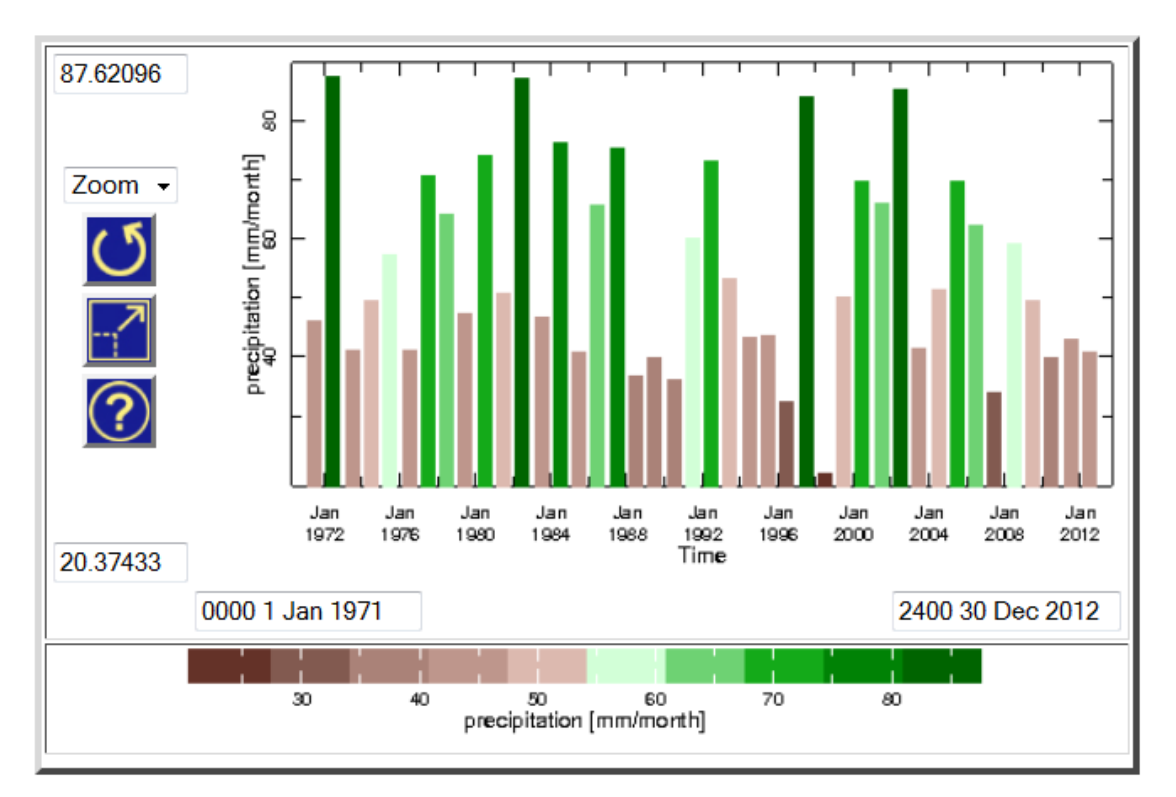

• Paso 2: Seleccionar 'mas opciones'

| Get Data     |                                                         | Edit plot      |
|--------------|---------------------------------------------------------|----------------|
| Page Formats | documented page plain page linked pdf cut and paste lin | k more options |

#### • Paso 3: Generar los gráficos en GIF

Ahora se puede seleccionar los dos vínculos que van en el documento que crea el maproom.

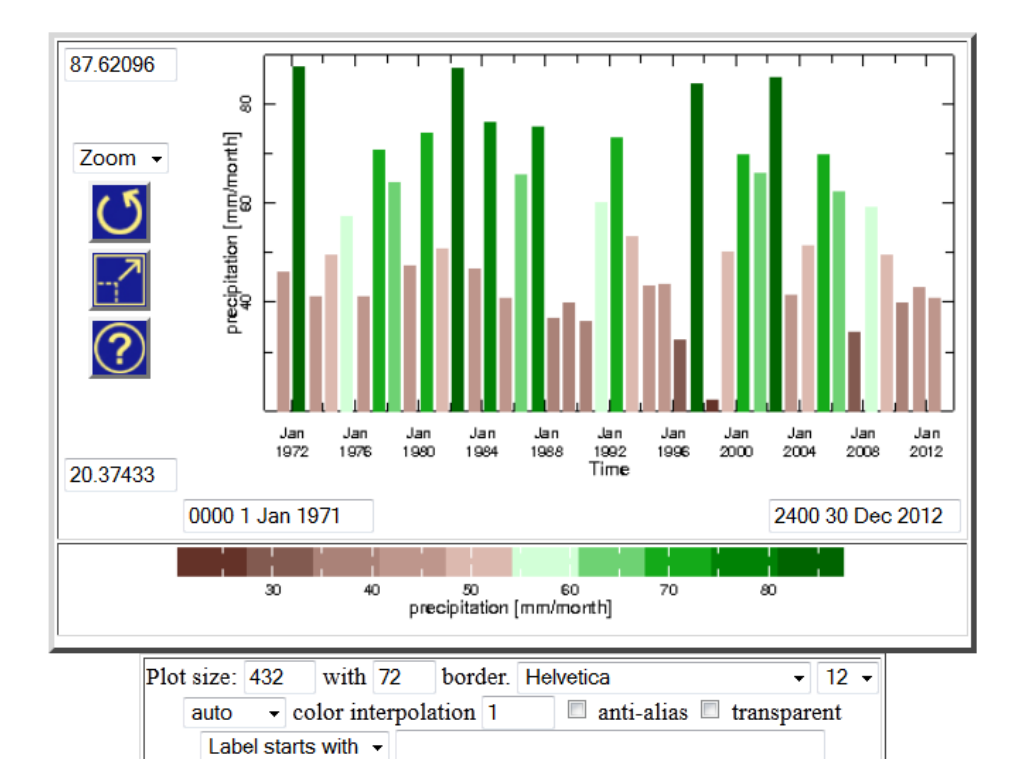

| Get Data                |                 |               | <b>Export</b> | Edit               | plot   | program    |
|-------------------------|-----------------|---------------|---------------|--------------------|--------|------------|
| Page Formats            | documented page | plain page    | linked pdf    | cut and paste link | simple | verbose    |
| Just the Figure Formats | <u>PS</u>       | PS w/preamble | PDF           | JPEG               | GIF    | <u>PNG</u> |
| Just the Scale Formats  | <u>PS</u>       | PS w/preamble | PDF           | JPEG               | GIF    | <u>PNG</u> |

El primer vínculo de este mapa se copia y se pega en el documento que genera el maproom después de 'dlimg' en el componente (8) del documento.

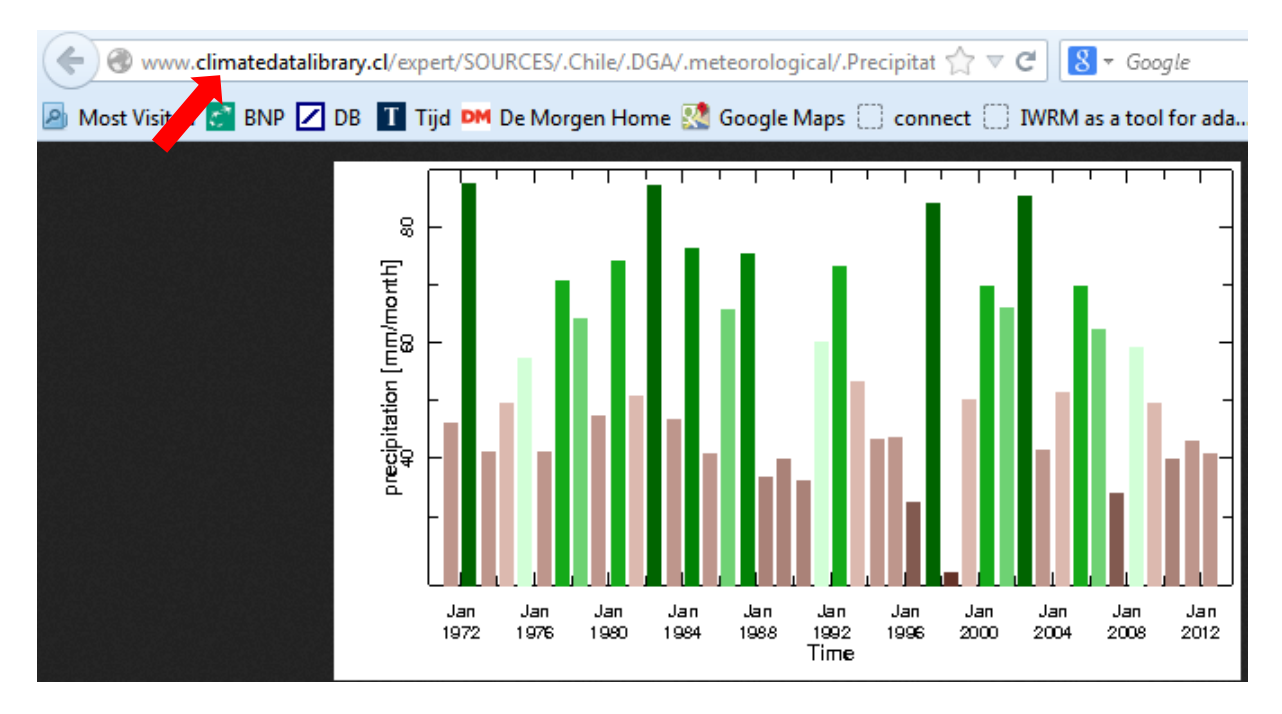

El segundo vínculo de este mapa se copia y se pega en el documento que genera el maproom después de 'dlauximg' en el componente (9) del documento.

|             | - ija - | H De Me | rgennon | ie 🔊 ooogii         |                  |    | WINN as a cool for |
|-------------|---------|---------|---------|---------------------|------------------|----|--------------------|
|             |         |         |         |                     |                  |    |                    |
|             |         |         |         |                     |                  |    |                    |
|             |         |         |         |                     |                  |    |                    |
|             |         |         |         |                     |                  |    |                    |
|             |         | 1       |         |                     |                  |    |                    |
| ' 봉원이다' 봉원이 |         | 30      | 40      | 50<br>precipitation | 60<br>[mm/month] | 70 | 80                 |
|             |         |         |         |                     |                  |    |                    |

```
<fieldset class="dlimage" id="content" about="">
<link rel="iridl:hasFigure" href="http://www.climatedatalibrary.cl/expert/%28A
<img class="dlimg" src="http://www.climatedatalibrary.cl/expert/%28Anomaly%29/
<br />
<img class="dlauximg" src="http://www.climatedatalibrary.cl/expert/%28Anomaly%29/
</fieldset>
```

## Procedimiento ingreso datos al Data Library

## Paso 1: Formato de datos

Los datos en el DL están en formato TSV – valores separados por un 'tab' o 'Tab Separated Values'.

Se crearon dos bases de datos distintos, por un lado una base de datos con las estaciones de la DMC y la otra con los datos de la DGA, que recibe la DMC. Cada mes, se agrega un archivo nuevo con los valores de las estaciones, con el siguiente formato:

year 1971 month 01 Serena 0 Valparaiso 2.1 Pudahuel 0 Quinta\_Normal 1.6 Curico 0 Chillan 0 Concepcion 8.3 Temuco 62.1 Valdivia80.7 Osorno 43.2 Puerto Montt 141 Coyhaique 63.6 Balmaceda 20.6 Punta\_Arenas 40.1

Y se graba con nombre DMC\_AñoMes.txt, es decir DMC\_197101.txt para los datos del mes de enero 1971

Es importante señalar que NO SE PUEDE MODIFICAR EL ORDEN DE LAS ESTACIONES, NI BORRAR ESTACIONES O AGREGAR OTRAS.

En el caso que falta un dato para una estación, se puede usar el valor -999 para indicarlo.

Para las estaciones de la DGA, el archivo DGA\_AñoMes.txt tiene un formato idéntico (p.e. DGA\_197101.txt):

vear 1971 month 01 Rivadavia 1.5 Vicuna 3.2 La\_Serena 0 Ovalle -999 La\_Paloma 4.5 Cogoti\_18 2.5 Huintil 4.5 Coiron -999 Vilcuya 11.2 5 Sn\_Felipe Lago\_Penuelas -999 El\_Yeso 5 Cerro\_Calan -999 -999 Rancagua Sn\_Fdo -999 Convento\_Viejo -999 Curico\_DGA -999 Talca -999 Colorado 0 Linares 0 Parral 0 Digua 1 Chillan\_DGA -999 Los\_Angeles 1.5 Canete 63 Angol -999 Temuco\_DGA 46.7 Pto\_Montt\_DGA -999

## Paso 2: iniciar una sesión en WinSCP

El programa WinSCP es un software libre para subir archivos al servidor donde se encuentran los datos del DL. Se puede descargar gratis desde <u>http://winscp.net/eng/docs/lang:es</u>

#### Paso 2a: creación de una sesión

Este paso se realiza SOLAMENTE LA PRIMERA VEZ.

La primera vez que se inicia el programa se puede crear una sesión, que facilita el acceso en el futuro.
Haz click en 'New'

| WinSCP Login                                                                   |                                                                                                    | ? ×                                                                         |
|--------------------------------------------------------------------------------|----------------------------------------------------------------------------------------------------|-----------------------------------------------------------------------------|
| Session<br>Stored sessions<br>Environment<br>Directories<br>SSH<br>Preferences | anonymous@hydis8.eng.uci.edu<br>epsmil.meteo.pt@193.137.20.24<br>GOES satelite<br>hydis8.eng.uci.edu<br>jdcorral@129.236.111.34<br>kverbist@catftp.vgt.vito.be<br>kverbist@www.climatedatalibrary.cl<br>root@ip1.ceazamet.cl<br>vsc40272@gengar.ugent.be | New<br>Edit<br>Delete<br>Rename<br>New folder<br>Set defaults<br>Shell icon |
| Advanced options                                                               |                                                                                                    | Tools                                                                       |
| About Langua                                                                   | ges Login Sav                                                                                                    | re Close                                                                    |

Relleno el formulario:
 Host name: <u>www.climatedatalibrary.cl</u>

Port number: 10022 Username: dmc Password:

Haz click en 'Save'.

| WinSCP Login                                                                   |                                                                                                    | ? ×                                                    |
|--------------------------------------------------------------------------------|----------------------------------------------------------------------------------------------------|--------------------------------------------------------|
| Session<br>Stored sessions<br>Environment<br>Directories<br>SSH<br>Preferences | Session <u>H</u> ost name: www.climatedatalibrary.cl User name: dmc Private key file: Protocol <u>F</u> ile protocol: SFTP | Po <u>r</u> t number:<br>10022<br>Password:<br>••••••• |
| Advanced options About Langua                                                  | ages                                                                                                    | Select color Save Close                                |

• Grabar CON la opción de guarder el 'password'

| WinSCP Login                              |                                                                     |                                      |                    | 8 23                             |
|-------------------------------------------|---------------------------------------------------------------------|--------------------------------------|--------------------|----------------------------------|
| Session<br>Stored sessions<br>Environment | Session<br><u>H</u> ost name<br>www.clim                            | atedatalibrary.cl                    |                    | Po <u>r</u> t number:<br>10022 💌 |
| SSH<br>Preferences<br>Save ses<br>dmc@    | sion as<br>ession as:<br>www.climatedatal<br>ve password (not<br>OK | library.cl<br>recommended)<br>Cancel | ?     ×       Help | *                                |
| Advanced options                          |                                                                     |                                      |                    | Select color                     |
| About Lang                                | luages                                                              | Login                                | <u>S</u> ave       | Close                            |

• Ahora se agregó la sesión para acceder al DL y quedará grabado para sesiones futuras:

| WinSCP Login                                                               |                                                                                                    | ? ×                                                                                                    |
|----------------------------------------------------------------------------|----------------------------------------------------------------------------------------------------|----------------------------------------------------------------------------------------------------|
| Session<br>Stored sess<br>Environment<br>Directories<br>SSH<br>Preferences | anonymous@bydis8.eng.uci.edu<br>dmc@www.climatedatalibrary.cl<br>epsmil.meteo.pt@193.137.20.24<br>GOES satelite<br>hydis8.eng.uci.edu<br>jdcorral@129.236.111.34<br>kverbist@catftp.vgt.vito.be<br>kverbist@catftp.vgt.vito.be<br>kverbist@www.climatedatalibrary.cl<br>root@ip1.ceazamet.cl<br>vsc40272@gengar.ugent.be | New         Edit         Delete         Rename         New folder         Set defaults         Shell icon |
| Advanced options                                                           |                                                                                                    | Tools                                                                                                    |
| About Languag                                                              | es Login Save                                                                                                    | Close                                                                                                    |

## Paso 2b: iniciar una sesión

Se abre el programa WinSCP y se selecciona la sesión creada anteriormente y se hace click en 'Login':

| WinSCP Login     |                                    |                |
|------------------|------------------------------------|----------------|
| Session          | anonymous@bydis8.eng.uci.edu       | New            |
| Stored sessions  | dmc@www.climatedatalibrary.cl      | <u> </u>       |
| Environment      | epsmil.meteo.pt@193.137.20.24      | <u>E</u> dit   |
| Directories      | GOES satelite                      |                |
| SSH              | hydis8.eng.uci.edu                 | Delete         |
| Preferences      | jdcorral@129.236.111.34            |                |
|                  | kverbist@catftp.vgt.vito.be        | <u>R</u> ename |
|                  | kverbist@www.climatedatalibrary.cl |                |
|                  | vsc40272@gengar.ugent.be           | New folder     |
|                  | vac+uz/zegengen.ugenc.ue           | Cot dofoulto   |
|                  |                                    | Set dejauits   |
|                  |                                    | Shell icon     |
|                  |                                    |                |
|                  |                                    |                |
|                  |                                    |                |
| Advanced options |                                    | <u>T</u> ools  |
|                  |                                    |                |
| About Langua     | ages Login Save                    | Close          |
|                  |                                    |                |

• Se inicia la sesión...:

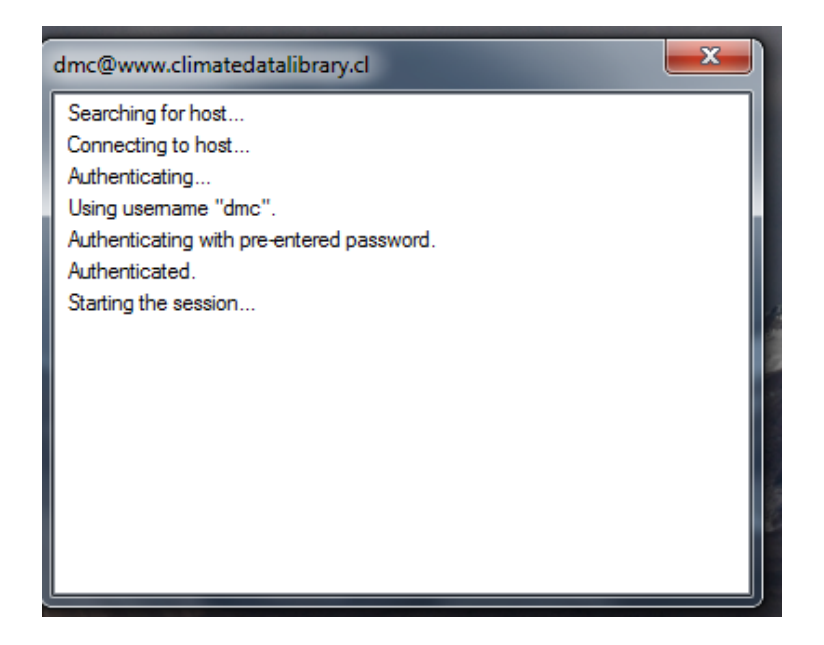

• Se abre el visualizador de los archivos en el servidor en la carpeta donde se ubican los datos de la DMC (/local/data/Chile/DMC):

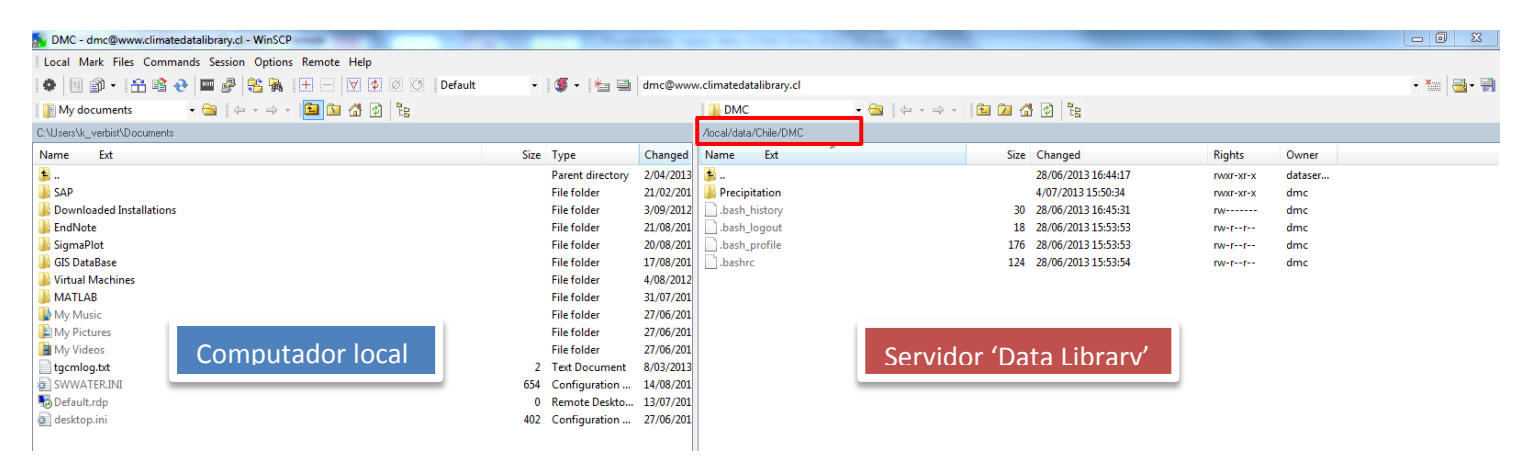

Ahora se puede copiar archivos creados (p.e. DMC\_201307. al servidor) en el computador local al servidor del Data Library.

#### Paso 3: copiar archivos al servidor

• Primero se cambia de directorio en la parte del Computador Local a la carpeta que contiene los archivos nuevos:

| Local Mark Files Commands                                                                                                    | indiary.cl - Willber                             |             |                  |                                                                                                    |                                                                                                    |                                                                                                    |
|----------------------------------------------------------------------------------------------------|--------------------------------------------------|-------------|------------------|----------------------------------------------------------------------------------------------------|----------------------------------------------------------------------------------------------------|----------------------------------------------------------------------------------------------------|
| EUCal Mark Files Commanus                                                                                                    | Session Options Remote Help                      |             |                  |                                                                                                    |                                                                                                    |                                                                                                    |
| 🍈 🗏 🗊 - 🔒 😫 👌 🛛                                                                                                    | 🏧 🧬 👫 🙀 🛨 🗕 🔯 😰 🖉 🖉 Default                      | -           | 🍯 - 🏄 🗉          | dmc@www                                                                                                    | .climatedatalibrary.cl                                                                                                    |                                                                                                    |
| D: MyDocuments                                                                                                    |                                                  |             |                  |                                                                                                    | DMC                                                                                                    | - 😑 🛛 🔶 -                                                                                                    |
| My documents                                                                                                    |                                                  |             |                  |                                                                                                    | /local/data/Chile/DMC                                                                                                    |                                                                                                    |
| 📃 Desktop                                                                                                    |                                                  | Size        | Туре             | Changed                                                                                                    | Name Ext                                                                                                    | *                                                                                                    |
| - 🦀 <u>C</u> : Programs                                                                                                    |                                                  |             | File folder      | 7/08/2013                                                                                                    | <u>}</u>                                                                                                    |                                                                                                    |
| E: BD-RE Drive                                                                                                    |                                                  |             | File folder      | 21/07/201                                                                                                    | Precipitation                                                                                                    |                                                                                                    |
| E SD / MMC                                                                                                    | Cambiar de Disco                                 |             | File folder      | 30/06/201                                                                                                    | bash_history                                                                                                    |                                                                                                    |
| 🔮 <u>K</u> : BD-ROM Drive                                                                                                    | Calibial de Disco                                |             | File folder      | 25/06/201                                                                                                    | bash_logout                                                                                                    |                                                                                                    |
| CDs                                                                                                    |                                                  |             | File folder      | 12/04/201                                                                                                    | bashrc                                                                                                    |                                                                                                    |
| Presentations                                                                                                    |                                                  |             | File folder      | 19/03/201                                                                                                    |                                                                                                    |                                                                                                    |
| 퉬 temp                                                                                                    |                                                  |             | File folder      | 12/03/201                                                                                                    |                                                                                                    |                                                                                                    |
| CPT_data                                                                                                    |                                                  |             | File folder      | 13/01/201                                                                                                    |                                                                                                    |                                                                                                    |
| DatosIVRegion                                                                                                    | Computador local                                 |             | File folder      | 28/10/201                                                                                                    |                                                                                                    |                                                                                                    |
| iTunes_kv                                                                                                    | Computador local                                 |             | File folder      | 4/09/2012                                                                                                    |                                                                                                    |                                                                                                    |
| SRECYCLE.BIN                                                                                                    |                                                  |             | File folder      | 14/08/201                                                                                                    |                                                                                                    |                                                                                                    |
| Thesis_Lynn                                                                                                    |                                                  |             | File folder      | 13/07/201                                                                                                    |                                                                                                    |                                                                                                    |
| MSOCache                                                                                                    |                                                  |             | File folder      | 19/06/201                                                                                                    |                                                                                                    |                                                                                                    |
| System Volume Information                                                                                                    |                                                  |             | File folder      | 9/06/2012                                                                                                    |                                                                                                    |                                                                                                    |
| The system volume information and the system volume information and the sy |                                                  | 932         | Shortcut         | 3/06/2012                                                                                                    |                                                                                                    |                                                                                                    |
| WinSCP.Ink                                                                                                    |                                                  | 1,857       | Shortcut         | 27/05/201                                                                                                    |                                                                                                    |                                                                                                    |
|                                                                                                    |                                                  |             |                  |                                                                                                    |                                                                                                    |                                                                                                    |
|                                                                                                    |                                                  |             |                  |                                                                                                    |                                                                                                    |                                                                                                    |
|                                                                                                    |                                                  |             |                  |                                                                                                    |                                                                                                    |                                                                                                    |
|                                                                                                    |                                                  |             |                  |                                                                                                    |                                                                                                    |                                                                                                    |
|                                                                                                    |                                                  |             |                  |                                                                                                    |                                                                                                    |                                                                                                    |
| Y selecciona                                                                                                    | a la carpeta correspondiente con                 | los arch    | nivos:           |                                                                                                    |                                                                                                    |                                                                                                    |
| Monthly Updates DMC                                                                                                    | C - dmc@www.climatedatalibrary.cl - WinSCP       | ,           |                  |                                                                                                    |                                                                                                    |                                                                                                    |
| Local Mark Files Cor                                                                                                    | nmands Session Options Remote Help               |             |                  |                                                                                                    |                                                                                                    |                                                                                                    |
|                                                                                                    |                                                  | 1 1221 1220 |                  |                                                                                                    | 1 🛲 1 🦗 📼                                                                                                    |                                                                                                    |
|                                                                                                    | 5 💎   📟 🥙   🍋 %   🖽 💳   🗵 😢                      |             | Default          | •                                                                                                    | I 😻 🔹 🔚 🗐                                                                                                    | dmc@www.                                                                                                    |
| D: MyDocuments                                                                                                    | - 🔄 (+) - 🔂 🕅 🚮 🕻                                |             |                  |                                                                                                    |                                                                                                    |                                                                                                    |
| D:\_UNESCO\Conferences\                                                                                                    | IBI\2012 Data Library Course - part2\Server\Nati | ionalDataS  | ets\DMC\Mo       | nthlu Lindate                                                                                                    | ∗ DMC                                                                                                    |                                                                                                    |
|                                                                                                    |                                                  |             | 0.0 10 10 0 10 0 | ning opdato.                                                                                                    | 5000                                                                                                    |                                                                                                    |
| Name Ext                                                                                                    |                                                  |             |                  | C.m.                                                                                                    | _                                                                                                    |                                                                                                    |
| <u>L</u>                                                                                                    |                                                  |             |                  | SIZE                                                                                                    | туре                                                                                                    | Chang 🔺                                                                                                    |
| DMC_197101.txt                                                                                                    |                                                  |             |                  | 5126                                                                                                    | Parent directory                                                                                                    | Chang ▲<br>4/07/2 =                                                                                                    |
| DMC_197102.txt                                                                                                    |                                                  |             |                  | 225                                                                                                    | Parent directory<br>Text Document                                                                                                    | Chang ^<br>4/07/2 =<br>1/04/2                                                                                                    |
|                                                                                                    |                                                  |             |                  | 225                                                                                                    | Parent directory<br>Text Document<br>Text Document                                                                                                    | Chang ▲<br>4/07/2 =<br>1/04/2<br>1/04/2                                                                                                    |
| DMC 197103.txt                                                                                                    |                                                  |             |                  | 225                                                                                                    | Parent directory<br>Text Document<br>Text Document<br>Text Document                                                                                                    | Chang *<br>4/07/2 =<br>1/04/2<br>1/04/2                                                                                                    |
| DMC_197103.txt                                                                                                    |                                                  |             |                  | 225<br>224<br>225<br>226                                                                                                    | Parent directory<br>Text Document<br>Text Document<br>Text Document                                                                                                    | Chang ▲<br>4/07/2 =<br>1/04/2 =<br>1/04/2 =<br>1/04/2 =                                                                                                    |
| DMC_197103.txt                                                                                                    |                                                  |             |                  | 225<br>224<br>225<br>226                                                                                                    | Parent directory<br>Text Document<br>Text Document<br>Text Document<br>Text Document                                                                                                    | Chang ▲<br>4/07/2 =<br>1/04/2 =<br>1/04/2 =<br>1/04/2 =<br>1/04/2 =<br>1/04/2 =                                                                                                    |
| DMC_197103.txt<br>DMC_197104.txt<br>DMC_197105.txt                                                                                                    |                                                  |             |                  | 225<br>224<br>225<br>226<br>236                                                                                                    | Parent directory<br>Text Document<br>Text Document<br>Text Document<br>Text Document<br>Text Document                                                                                                    | Chang<br>4/07/2<br>1/04/2<br>1/04/2<br>1/04/2<br>1/04/2<br>1/04/2<br>1/04/2                                                                                                    |
| DMC_197103.txt<br>DMC_197104.txt<br>DMC_197105.txt<br>DMC_197106.txt                                                                                                    |                                                  |             |                  | 225<br>224<br>225<br>226<br>236<br>241                                                                                                    | Parent directory<br>Text Document<br>Text Document<br>Text Document<br>Text Document<br>Text Document<br>Text Document                                                                                                    | Chang<br>4/07/2<br>1/04/2<br>1/04/2<br>1/04/2<br>1/04/2<br>1/04/2<br>1/04/2<br>1/04/2                                                                                                    |
| DMC_197103.txt<br>DMC_197104.txt<br>DMC_197105.txt<br>DMC_197106.txt<br>DMC_197106.txt                                                                                                    |                                                  |             |                  | 225<br>224<br>225<br>226<br>236<br>241<br>240                                                                                                    | Parent directory<br>Text Document<br>Text Document<br>Text Document<br>Text Document<br>Text Document<br>Text Document<br>Text Document                                                                                                    | Chang<br>4/07/2<br>1/04/2<br>1/04/2<br>1/04/2<br>1/04/2<br>1/04/2<br>1/04/2<br>1/04/2                                                                                                    |
| DMC_197103.txt<br>DMC_197104.txt<br>DMC_197105.txt<br>DMC_197106.txt<br>DMC_197107.txt<br>DMC_197108.txt                                                                                                    | Computedor level                                 |             |                  | 225<br>224<br>225<br>226<br>236<br>241<br>240<br>242                                                                                                    | Parent directory<br>Text Document<br>Text Document<br>Text Document<br>Text Document<br>Text Document<br>Text Document<br>Text Document<br>Text Document<br>Text Document                                                                                                    | Chang<br>4/07/2<br>1/04/2<br>1/04/2<br>1/04/2<br>1/04/2<br>1/04/2<br>1/04/2<br>1/04/2<br>1/04/2<br>1/04/2                                                                                                    |
| DMC_197103.bt<br>DMC_197104.bt<br>DMC_197105.bt<br>DMC_197106.bt<br>DMC_197107.bt<br>DMC_197107.bt<br>DMC_197108.bt<br>DMC_197109.bt                                                                                                    | Computador local                                 |             |                  | 225<br>224<br>225<br>226<br>236<br>241<br>240<br>242<br>242<br>236                                                                                                    | Parent directory<br>Parent directory<br>Text Document<br>Text Document<br>Text Document<br>Text Document<br>Text Document<br>Text Document<br>Text Document<br>Text Document<br>Text Document<br>Text Document                                                                                                    | Chang<br>4/07/2<br>1/04/2<br>1/04 |
| DMC_197103.bt<br>DMC_197104.bt<br>DMC_197105.bt<br>DMC_197106.bt<br>DMC_197107.bt<br>DMC_197107.bt<br>DMC_197108.bt<br>DMC_197109.bt<br>DMC_197110.bt                                                                                                    | Computador local                                 |             |                  | 225<br>224<br>225<br>226<br>236<br>241<br>240<br>242<br>236<br>234                                                                                                    | Parent directory<br>Parent directory<br>Text Document<br>Text Document<br>Text Document<br>Text Document<br>Text Document<br>Text Document<br>Text Document<br>Text Document<br>Text Document<br>Text Document<br>Text Document                                                                                                    | Chang<br>4/07/2<br>1/04/2<br>1/04/2<br>1/04/2<br>1/04/2<br>1/04/2<br>1/04/2<br>1/04/2<br>1/04/2<br>1/04/2<br>1/04/2<br>1/04/2<br>1/04/2<br>1/04/2                                                                                                    |
| DMC_197103.bt<br>DMC_197104.bt<br>DMC_197105.bt<br>DMC_197106.bt<br>DMC_197107.bt<br>DMC_197107.bt<br>DMC_197108.bt<br>DMC_197109.bt<br>DMC_197110.bt<br>DMC_197111.bt                                                                                                    | Computador local                                 |             |                  | 225<br>224<br>225<br>226<br>236<br>241<br>240<br>242<br>236<br>234<br>234<br>223                                                                                                   | Parent directory<br>Parent directory<br>Text Document<br>Text Document<br>Text Document<br>Text Document<br>Text Document<br>Text Document<br>Text Document<br>Text Document<br>Text Document<br>Text Document<br>Text Document<br>Text Document<br>Text Document                                                                                                    | Chang ▲<br>4/07/2 =<br>1/04/2<br>1/04/2<br>1/04/2<br>1/04/2<br>1/04/2<br>1/04/2<br>1/04/2<br>1/04/2<br>1/04/2<br>1/04/2<br>1/04/2<br>1/04/2<br>1/04/2<br>1/04/2                                                                                                    |
| DMC_197103.bt<br>DMC_197104.bt<br>DMC_197105.bt<br>DMC_197106.bt<br>DMC_197107.bt<br>DMC_197107.bt<br>DMC_197109.bt<br>DMC_1971109.bt<br>DMC_197111.bt<br>DMC_197111.bt                                                                                                    | Computador local                                 |             |                  | 225<br>224<br>225<br>226<br>236<br>241<br>240<br>242<br>236<br>234<br>234<br>223<br>231                                                                                            | Parent directory<br>Parent directory<br>Text Document<br>Text Document<br>Text Document<br>Text Document<br>Text Document<br>Text Document<br>Text Document<br>Text Document<br>Text Document<br>Text Document<br>Text Document<br>Text Document<br>Text Document<br>Text Document                                                                                                    | Chang ▲<br>4/07/2 =<br>1/04/2<br>1/04/2<br>1/04/2<br>1/04/2<br>1/04/2<br>1/04/2<br>1/04/2<br>1/04/2<br>1/04/2<br>1/04/2<br>1/04/2<br>1/04/2<br>1/04/2<br>1/04/2<br>1/04/2                                                                                                    |
| DMC_197103.bt<br>DMC_197104.bt<br>DMC_197105.bt<br>DMC_197106.bt<br>DMC_197107.bt<br>DMC_197107.bt<br>DMC_197109.bt<br>DMC_197110.bt<br>DMC_197111.bt<br>DMC_197111.bt<br>DMC_197112.bt<br>DMC_197201.bt                                                                                                    | Computador local                                 |             |                  | 225<br>224<br>225<br>226<br>236<br>241<br>240<br>242<br>236<br>234<br>234<br>225<br>231<br>225                                                                                     | Type         Parent directory         Text Document         Text Document                                                                                                    | Chang<br>4/07/2<br>1/04/2<br>1/04/2<br>1/04/2<br>1/04/2<br>1/04/2<br>1/04/2<br>1/04/2<br>1/04/2<br>1/04/2<br>1/04/2<br>1/04/2<br>1/04/2<br>1/04/2<br>1/04/2<br>1/04/2<br>1/04/2<br>1/04/2                                                                                                    |
| DMC_197103.bt<br>DMC_197104.bt<br>DMC_197105.bt<br>DMC_197106.bt<br>DMC_197107.bt<br>DMC_197107.bt<br>DMC_197109.bt<br>DMC_197110.bt<br>DMC_197111.bt<br>DMC_197111.bt<br>DMC_197112.bt<br>DMC_197201.bt                                                                                                    | Computador local                                 |             |                  | 225<br>224<br>225<br>226<br>236<br>241<br>240<br>242<br>236<br>234<br>223<br>231<br>225<br>231                                                                                     | Type         Parent directory         Text Document         Text Document                                                                                                    | Chang ▲<br>4/07/2<br>1/04/2<br>1/04/2<br>1/04/2<br>1/04/2<br>1/04/2<br>1/04/2<br>1/04/2<br>1/04/2<br>1/04/2<br>1/04/2<br>1/04/2<br>1/04/2<br>1/04/2<br>1/04/2<br>1/04/2<br>1/04/2<br>1/04/2<br>1/04/2<br>1/04/2                                                                                                    |
| DMC_197103.bt<br>DMC_197104.bt<br>DMC_197105.bt<br>DMC_197106.bt<br>DMC_197107.bt<br>DMC_197107.bt<br>DMC_197109.bt<br>DMC_197110.bt<br>DMC_197111.bt<br>DMC_197111.bt<br>DMC_197112.bt<br>DMC_197201.bt<br>DMC_197203.bt                                                                                                    | Computador local                                 |             |                  | 225<br>224<br>225<br>226<br>236<br>241<br>240<br>242<br>236<br>234<br>223<br>231<br>225<br>219<br>225                                                                              | Type         Parent directory         Text Document         Text Document                                                                                                    | Chang ▲<br>4/07/2<br>1/04/2<br>1/04/2<br>1/04/2<br>1/04/2<br>1/04/2<br>1/04/2<br>1/04/2<br>1/04/2<br>1/04/2<br>1/04/2<br>1/04/2<br>1/04/2<br>1/04/2<br>1/04/2<br>1/04/2<br>1/04/2<br>1/04/2<br>1/04/2<br>1/04/2                                                                                                    |
| DMC_197103.bt<br>DMC_197104.bt<br>DMC_197105.bt<br>DMC_197106.bt<br>DMC_197107.bt<br>DMC_197107.bt<br>DMC_197109.bt<br>DMC_197110.bt<br>DMC_197111.bt<br>DMC_197111.bt<br>DMC_197112.txt<br>DMC_197201.bt<br>DMC_197203.bt                                                                                                    | Computador local                                 |             |                  | 225<br>224<br>225<br>226<br>236<br>241<br>240<br>242<br>236<br>234<br>225<br>234<br>225<br>231<br>225<br>219<br>235                                                                | Type         Parent directory         Text Document         Text Document                                                                                                    | Chang ▲<br>4/07/2<br>1/04/2<br>1/04/2<br>1/04/2<br>1/04/2<br>1/04/2<br>1/04/2<br>1/04/2<br>1/04/2<br>1/04/2<br>1/04/2<br>1/04/2<br>1/04/2<br>1/04/2<br>1/04/2<br>1/04/2<br>1/04/2<br>1/04/2<br>1/04/2                                                                                                    |
| DMC_197103.bt<br>DMC_197104.bt<br>DMC_197105.bt<br>DMC_197106.bt<br>DMC_197107.bt<br>DMC_197107.bt<br>DMC_197109.bt<br>DMC_197110.bt<br>DMC_197111.bt<br>DMC_197111.bt<br>DMC_197112.bt<br>DMC_197201.bt<br>DMC_197203.bt<br>DMC_197204.bt                                                                                                    | Computador local                                 |             |                  | 225<br>224<br>225<br>226<br>236<br>241<br>240<br>242<br>236<br>234<br>225<br>231<br>225<br>219<br>235<br>228                                                                       | Type         Parent directory         Text Document         Text Document                                                                                                    | Chang<br>4/07/2<br>1/04/2<br>1/04/2<br>1/04/2<br>1/04/2<br>1/04/2<br>1/04/2<br>1/04/2<br>1/04/2<br>1/04/2<br>1/04/2<br>1/04/2<br>1/04/2<br>1/04/2<br>1/04/2<br>1/04/2<br>1/04/2<br>1/04/2<br>1/04/2<br>1/04/2<br>1/04/2                                                                                                    |
| DMC_197103.bt<br>DMC_197104.bt<br>DMC_197105.bt<br>DMC_197106.bt<br>DMC_197107.bt<br>DMC_197107.bt<br>DMC_197109.bt<br>DMC_197110.bt<br>DMC_197111.bt<br>DMC_197111.bt<br>DMC_197201.bt<br>DMC_197203.bt<br>DMC_197203.bt                                                                                                    | Computador local                                 |             |                  | 225<br>224<br>225<br>226<br>236<br>241<br>240<br>242<br>236<br>234<br>225<br>234<br>225<br>219<br>235<br>228<br>241                                                                | Type         Parent directory         Text Document         Text Document                                                                                                    | Chang<br>4/07/2<br>1/04/2<br>1/04/2<br>1/04/2<br>1/04/2<br>1/04/2<br>1/04/2<br>1/04/2<br>1/04/2<br>1/04/2<br>1/04/2<br>1/04/2<br>1/04/2<br>1/04/2<br>1/04/2<br>1/04/2<br>1/04/2<br>1/04/2<br>1/04/2<br>1/04/2<br>1/04/2<br>1/04/2                                                                                                    |
| DMC_197103.bt<br>DMC_197104.bt<br>DMC_197105.bt<br>DMC_197105.bt<br>DMC_197106.bt<br>DMC_197107.bt<br>DMC_197108.bt<br>DMC_197109.bt<br>DMC_197110.bt<br>DMC_197111.bt<br>DMC_197111.bt<br>DMC_197201.bt<br>DMC_197203.bt<br>DMC_197203.bt<br>DMC_197205.bt<br>DMC_197205.bt<br>DMC_197206.bt                                                                                                    | Computador local                                 |             |                  | 225<br>224<br>225<br>226<br>236<br>241<br>240<br>242<br>236<br>234<br>223<br>231<br>225<br>219<br>235<br>228<br>241<br>241                                                         | Type         Parent directory         Text Document         Text Document                                                                                                    | Chang<br>4/07/2<br>1/04/2<br>1/04/2<br>1/04/2<br>1/04/2<br>1/04/2<br>1/04/2<br>1/04/2<br>1/04/2<br>1/04/2<br>1/04/2<br>1/04/2<br>1/04/2<br>1/04/2<br>1/04/2<br>1/04/2<br>1/04/2<br>1/04/2<br>1/04/2<br>1/04/2<br>1/04/2<br>1/04/2<br>1/04/2<br>1/04/2                                                                                                    |
| DMC_197103.bt<br>DMC_197104.bt<br>DMC_197105.bt<br>DMC_197105.bt<br>DMC_197106.bt<br>DMC_197107.bt<br>DMC_197107.bt<br>DMC_197109.bt<br>DMC_197110.bt<br>DMC_197111.bt<br>DMC_197111.bt<br>DMC_197112.bt<br>DMC_197201.bt<br>DMC_197203.bt<br>DMC_197203.bt<br>DMC_197205.bt<br>DMC_197205.bt<br>DMC_197205.bt<br>DMC_197207.bt                                                                                                    | Computador local                                 |             |                  | 225<br>224<br>225<br>226<br>236<br>241<br>240<br>242<br>236<br>234<br>223<br>231<br>225<br>219<br>235<br>228<br>241<br>241<br>241<br>241                                           | Type         Parent directory         Text Document         Text Document                                                                                                   | Chang<br>4/07/2<br>1/04/2<br>1/04/2<br>1/04/2<br>1/04/2<br>1/04/2<br>1/04/2<br>1/04/2<br>1/04/2<br>1/04/2<br>1/04/2<br>1/04/2<br>1/04/2<br>1/04/2<br>1/04/2<br>1/04/2<br>1/04/2<br>1/04/2<br>1/04/2<br>1/04/2<br>1/04/2<br>1/04/2<br>1/04/2<br>1/04/2<br>1/04/2                                                                                                    |
| DMC_197103.txt<br>DMC_197104.txt<br>DMC_197105.txt<br>DMC_197106.txt<br>DMC_197107.txt<br>DMC_197107.txt<br>DMC_197109.txt<br>DMC_197110.txt<br>DMC_197111.txt<br>DMC_197111.txt<br>DMC_197112.txt<br>DMC_197201.txt<br>DMC_197203.txt<br>DMC_197203.txt<br>DMC_197205.txt<br>DMC_197205.txt<br>DMC_197207.txt<br>DMC_197207.txt<br>DMC_197208.txt                                                                                                    | Computador local                                 |             |                  | 225<br>224<br>225<br>226<br>236<br>241<br>240<br>242<br>236<br>234<br>223<br>231<br>225<br>219<br>235<br>228<br>241<br>241<br>241<br>241<br>241<br>243                             | Type         Parent directory         Text Document         Text Document                                                                             | Chang<br>4/07/2<br>1/04/2<br>1/04/2                                                                                                    |
| DMC_197103.txt<br>DMC_197104.txt<br>DMC_197105.txt<br>DMC_197106.txt<br>DMC_197107.txt<br>DMC_197107.txt<br>DMC_197109.txt<br>DMC_197110.txt<br>DMC_197111.txt<br>DMC_197111.txt<br>DMC_197112.txt<br>DMC_197201.txt<br>DMC_197203.txt<br>DMC_197203.txt<br>DMC_197204.txt<br>DMC_197205.txt<br>DMC_197205.txt<br>DMC_197207.txt<br>DMC_197207.txt<br>DMC_197208.txt<br>DMC_197209.txt                                                                                                    | Computador local                                 |             |                  | 225<br>224<br>225<br>226<br>236<br>241<br>240<br>242<br>236<br>234<br>223<br>231<br>225<br>219<br>235<br>228<br>241<br>241<br>241<br>241<br>241<br>241<br>243<br>240               | Type           Parent directory           Text Document           Text Document | Chang<br>4/07/2<br>1/04/2<br>1/04/2                                                                                                    |
| DMC_197103.txt<br>DMC_197104.txt<br>DMC_197105.txt<br>DMC_197106.txt<br>DMC_197107.txt<br>DMC_197107.txt<br>DMC_197109.txt<br>DMC_197110.txt<br>DMC_197111.txt<br>DMC_197111.txt<br>DMC_197201.txt<br>DMC_197203.txt<br>DMC_197203.txt<br>DMC_197205.txt<br>DMC_197205.txt<br>DMC_197205.txt<br>DMC_197207.txt<br>DMC_197207.txt<br>DMC_197209.txt<br>DMC_197209.txt<br>DMC_197209.txt<br>DMC_197209.txt<br>DMC_197209.txt                                                                                                    | Computador local                                 |             |                  | 225<br>224<br>225<br>226<br>236<br>241<br>240<br>242<br>236<br>234<br>223<br>231<br>225<br>219<br>235<br>228<br>241<br>241<br>241<br>241<br>241<br>241<br>241<br>243<br>240<br>236 | Type           Parent directory           Text Document           Text Document | Chang<br>4/07/2<br>1/04/2<br>1/04/2                                                                                                    |

• Ahora se abre la carpeta en el Servidor del Data Library donde se guardan los archivos:

| 5 Default        | -         | 🍯 <b>-</b> 🏄 🗎   | dmc@www  | v.climatedat  | talibrary.cl         |           |         |                     |           |       |
|------------------|-----------|------------------|----------|---------------|----------------------|-----------|---------|---------------------|-----------|-------|
|                  |           |                  |          | 📗 Precip      | oitation             | • 🚔 🛛 🔶 • | ⇒ - 🗈 ն |                     |           |       |
| aSets\DMC\Monthl | y Updates | DMC              |          | /local/data   | /Chile/DMC/Precipita | ation     |         |                     |           |       |
|                  | Size      | Туре             | Chang ^  | Name          | Ext                  |           | Size    | Changed             | Rights    | Owner |
|                  |           | Parent directory | 4/07/2 ≘ | 强             |                      |           |         | 28/06/2013 16:45:31 | rwxr-xr-x | dmc   |
|                  | 225       | Text Document    | 1/04/2   | Balma         | ceda.csv             |           | 6,463   | 28/06/2013 10:09:35 | rw-rr     | dmc   |
|                  | 224       | Text Document    | 1/04/2   | 🐴 Chillan     | I.CSV                |           | 6 470   | 20/06/2012 10:00:25 | rw-rr     | dmc   |
|                  | 225       | Text Document    | 1/04/2   | Conce         | pcion.csv            |           | Sorvido | r (Data Library)    | rw-rr     | dmc   |
|                  | 226       | Text Document    | 1/04/2   | 🐴 Coyha       | ique.csv             |           | Serviuo |                     | rw-rr     | dmc   |
|                  | 236       | Text Document    | 1/04/2   | <b>Curico</b> | CSV                  | _         | 6,047   | 28/06/2013 10:09:35 | rw-rr     | dmc   |
|                  | 241       | Text Document    | 1/04/2   | DMC_1         | .97101.txt           |           | 209     | 28/06/2013 10:09:35 | rw-rr     | dmc   |
|                  | 240       | Text Document    | 1/04/2   | DMC_1         | 97102.txt            |           | 208     | 28/06/2013 10:09:35 | rw-rr     | dmc   |
|                  | 242       | Text Document    | 1/04/2   | DMC_1         | .97103.txt           |           | 209     | 28/06/2013 10:09:35 | rw-rr     | dmc   |
|                  | 236       | Text Document    | 1/04/2   | DMC_1         | 97104.txt            |           | 210     | 28/06/2013 10:09:35 | rw-rr     | dmc   |
|                  | 234       | Text Document    | 1/04/2   | DMC_1         | 97105.txt            |           | 220     | 28/06/2013 10:09:35 | rw-rr     | dmc   |
|                  | 223       | Text Document    | 1/04/2   | DMC_1         | 97106.txt            |           | 225     | 28/06/2013 10:09:35 | rw-rr     | dmc   |
|                  | 231       | Text Document    | 1/04/2   | DMC_1         | 97107.txt            |           | 224     | 28/06/2013 10:09:35 | rw-rr     | dmc   |
|                  | 225       | Text Document    | 1/04/2   | DMC_1         | 97108.txt            |           | 226     | 28/06/2013 10:09:35 | rw-rr     | dmc   |
|                  | 219       | Text Document    | 1/04/2   | DMC_1         | 97109.txt            |           | 220     | 28/06/2013 10:09:35 | rw-rr     | dmc   |
|                  | 235       | Text Document    | 1/04/2   | DMC_1         | 97110.txt            |           | 218     | 28/06/2013 10:09:35 | rw-rr     | dmc   |
|                  | 228       | Text Document    | 1/04/2   | DMC_1         | 97111.txt            |           | 207     | 28/06/2013 10:09:35 | rw-rr     | dmc   |
|                  | 241       | Text Document    | 1/04/2   |               | 07112.b.t            |           | 215     | 28/06/2013 10:09:35 | rw-rr     | dmc   |
|                  | 241       | Text Document    | 1/04/2   | DMC_1         | .97201.txt           |           | 209     | 28/06/2013 10:09:35 | rw-rr     | dmc   |
|                  | 241       | Text Document    | 1/04/2   | DMC_1         | .97202.txt           |           | 203     | 28/06/2013 10:09:35 | rw-rr     | dmc   |
|                  | 243       | Text Document    | 1/04/2   | DMC_1         | .97203.txt           |           | 219     | 28/06/2013 10:09:35 | rw-rr     | dmc   |
|                  | 240       | Text Document    | 1/04/2   | DMC_1         | .97204.txt           |           | 212     | 28/06/2013 10:09:35 | rw-rr     | dmc   |
|                  | 236       | Text Document    | 1/04/2   | DMC_1         | .97205.txt           |           | 225     | 28/06/2013 10:09:35 | rw-rr     | dmc   |
|                  | 235       | Text Document    | 1/04/2   | DMC_1         | .97206.txt           |           | 225     | 28/06/2013 10:09:35 | rw-rr     | dmc   |

• Ahora selecciona los archivos nuevos en el Computador Local y <u>se arrastra</u> a la carpeta en el servidor. Eso genera una pregunta si quieres copiar el archivo, haz click en 'Copy':

| DMC_201110.bd  | Copy 210 28                                            | 3/06/2013 10:09:35 |
|----------------|--------------------------------------------------------|--------------------|
| DMC_201111.txt | 220 28.                                                | 3/06/2013 10:09:35 |
| DMC_201112.txt | Copy file 'DMC_201306.bd' to remote directory: 225 28, | 3/06/2013 10:09:35 |
| DMC_201201.txt | Aocal/data/Chile/DMC/Precipitation/*.*     224 28,     | 3/06/2013 10:09:35 |
| DMC_201202.txt | Transfer settings 226 28,                              | 3/06/2013 10:09:35 |
| DMC_201203.txt | Default transfer settings 220 28,                      | 3/06/2013 10:09:35 |
| DMC_201204.txt | 218 28                                                 | 3/06/2013 10:09:35 |
| DMC_201205.txt | New and updated fle(s) only                            | 3/06/2013 10:09:35 |
| DMC_201206.txt | Transfer an background (add to transfer a up up)       | 3/06/2013 10:09:35 |
| DMC_201207.txt | 209 28.                                                | 3/06/2013 10:09:35 |
| DMC_201208.txt | Transfer settings Copy Cancel Help 203 28,             | 3/06/2013 10:09:35 |
| DMC_201209.txt | 219 28                                                 | 3/06/2013 10:09:35 |
| DMC_201210.txt | 232 Text Document 1/04/2 DMC_197204.bt 212 28          | 3/06/2013 10:09:35 |
| DMC_201211.txt | 232 Text Document 1/04/2 DMC_197205.txt 225 28         | 3/06/2013 10:09:35 |
| DMC_201212.txt | 237 Text Document 1/04/2 DMC_197206.txt 225 28         | 3/06/2013 10:09:35 |
| DMC_201301.txt | 222 Text Document 1/04/2 DMC_197207.txt 225 28         | 3/06/2013 10:09:35 |
| DMC_201302.txt | 225 Text Document 1/04/2 DMC_197208.txt 227 28         | 3/06/2013 10:09:35 |
| DMC_201303.txt | 224 Text Document 30/05/ DMC_197209.txt 224 28         | 3/06/2013 10:09:35 |
| DMC_201304.txt | 228 Text Document 30/05/ DMC_197210.txt 220 28         | 3/06/2013 10:09:35 |
| DMC_201305.txt | 245 Text Document 4/07/2 DMC_197211.txt 219 28         | 3/06/2013 10:09:35 |
| DMC_201306.txt | 238 Text Document 4/07/2 DMC_197212.txt 209 28         | 3/06/2013 10:09:35 |
|                |                                                        |                    |

## Paso 4: controlar que se agregaron los datos de forma satisfactoria

En esta etapa se abre el data library en línea para ver si se agregaron los datos correctamente

• Se abre el <u>www.climatedatalibrary.cl</u> y va a 'Sources'

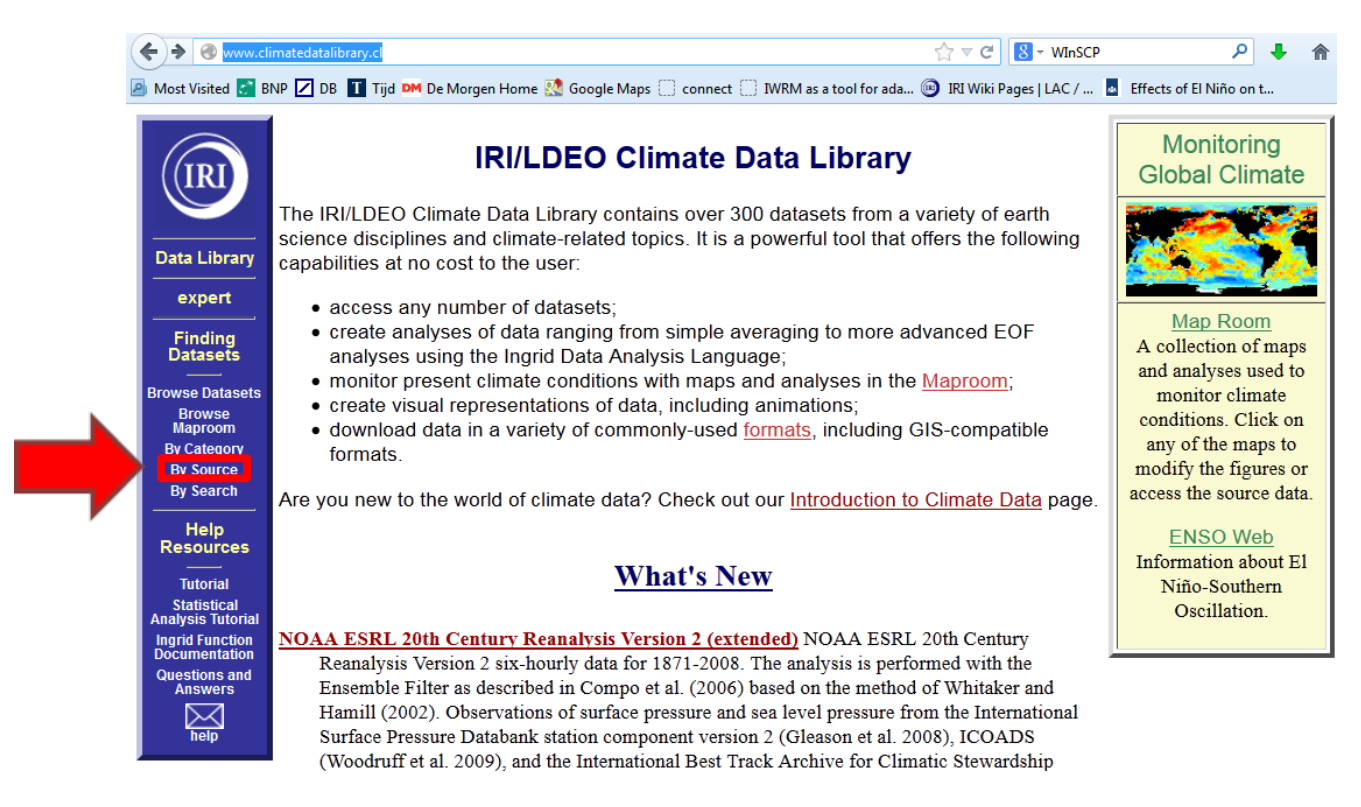

Se selecciona 'Chile', después 'Dirección Meteorológica de Chile', después 'Precipitation', y después otra vez 'precipitation': (también se llega con el siguiente vinculo

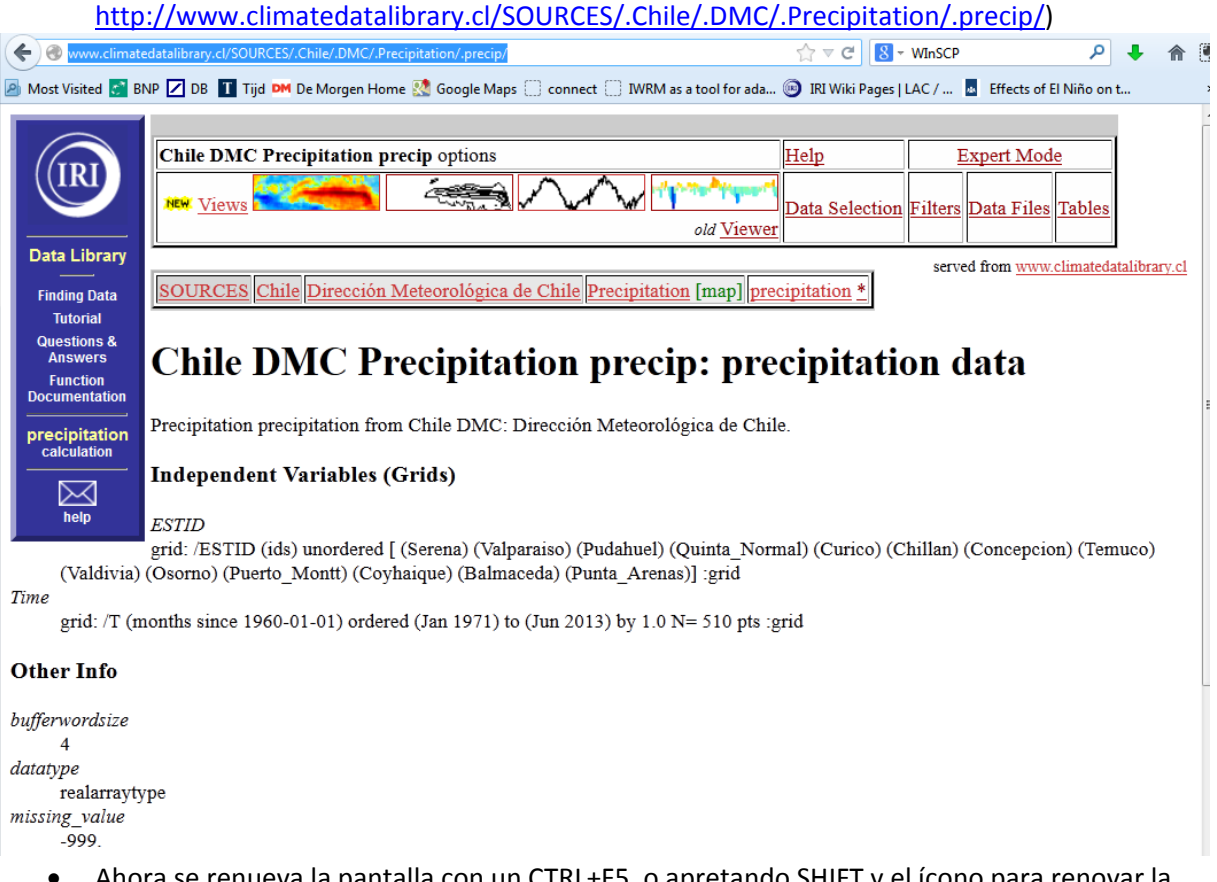

 Ahora se renueva la pantalla con un CTRL+F5, o apretando SHIFT y el ícono para renovar la página:

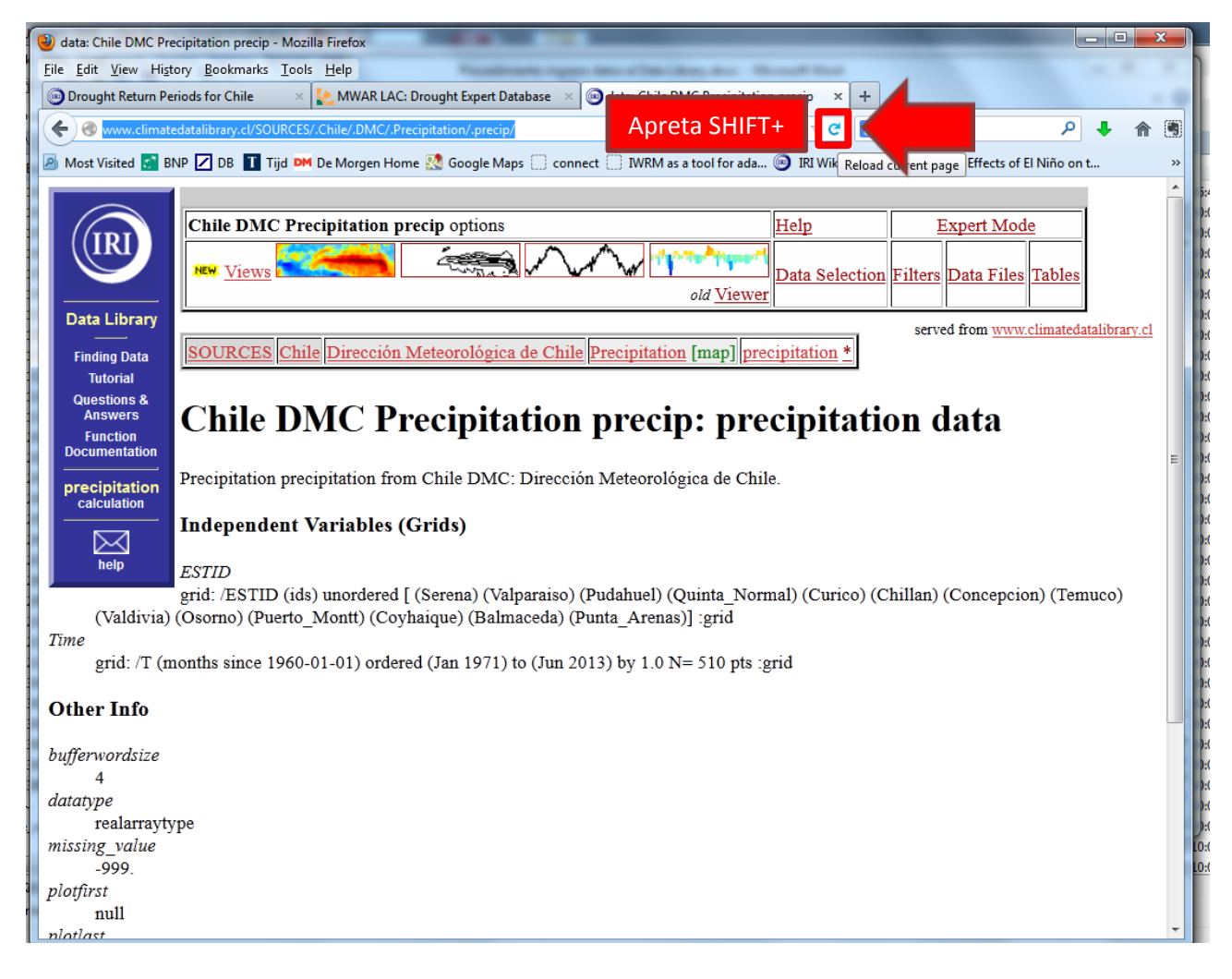

• Ahora el DL debe reflejar los datos del nuevo mes agregado (p.e. Jun2013)

|                                                                                                    |                                                                                  | atedatalibrary.cl/SOURCES/.Chile/.DMC/.Precipitation/.precip/                                                                                                    | ₽ 🖡 🏦                |
|----------------------------------------------------------------------------------------------------|----------------------------------------------------------------------------------|----------------------------------------------------------------------------------------------------|----------------------|
|                                                                                                    | Most Visited 💦 BN                                                                | BNP 🗹 DB 👖 Tijd 🍽 De Morgen Home 🕺 Google Maps 🗌 connect 🗍 IWRM as a tool for ada 🐵 IRI Wik Reload current page Effects of El                                                              | Niño on t            |
| Ibu DWC Precipitation precip option   Ibu DWC Precipitation precipitation from Child DMC: Direction Meteorologica de Chile Precipitation option: Direction (Child DWC Precipitation (Child DWC Precipitation) Precipitation option: Direction (Child DWC Precipitation) Precipitation option: Direction (Child                                                                                                    |                                                                                  |                                                                                                    |                      |
| <pre>virus virus v</pre>                                                                                                    | (IRI                                                                             | Chile DMC Precipitation precip options Help Expert Mode                                                                                                    |                      |
| <pre>     def United</pre>                                                                                                    |                                                                                  | Views Views Control Filters Data Files                                                                                                    | <u>Fables</u>        |
| CURCEND Child Direction Meteorologica da Chile Precipitation [map] precipitation   Contraction precipitation from Chile DMC: Dirección Meteorologica da Chile. Direction precipitation from Chile DMC: Dirección Meteorologica da Chile. Direction of the Child Direction (Grido) Contraction (Grido) Contraction (Grido) For all Station (Grido) For all Station (Grido                                                                                                    | Data Library                                                                     | old <u>Viewer</u>                                                                                                    |                      |
| Chick DAC Precipitation precipitation from Chile DAC: Direction Addeen logical de Chile<br>Description of the control of the DAC: Direction Addeen logical de Chile<br>Description of the control of the DAC: Direction Addeen logical de Chile<br>Description of the control of the DAC: Direction Addeen logical de Chile<br>Description of the control of the DAC: Direction Addeen logical de Chile<br>Description of the control of the DAC: Direction Addeen logical de Chile<br>Description of the control of the DAC: Direction Addeen logical de Chile<br>Description of the DAC in Description of the DAC: Direction Addeen logical de Chile<br>Description of the DAC in Description of the DAC in Description of the DAC i                                                                                                    | Finding Data                                                                     | SOURCES Chile Dirección Meteorológica de Chile Precipitation [map] precipitation *                                                                                                    | limatedatalibrary.cl |
| Chile DMC Precipitation precip: precipitation data<br>Prepiption precipitation from Chile DMC: Direccion Meteorologica de Chile.<br>Integendent Variables (Gride)<br>ETT:<br>Transition of the Chile DMC Precipitation from Chile DMC: Direccion Meteorologica de Chile.<br>Transition of the Chile DMC Precipitation from Chile DMC: Direccion Meteorologica de Chile.<br>Transition of the Chile DMC Precipitation from Chile DMC: Direccion Meteorologica de Chile.<br>Transition of the Chile DMC Precipitation from Chile DMC: Direccion Meteorologica de Chile.<br>Transition of the Chile DMC Precipitation from Chile DMC: Direccion Meteorologica de Chile.<br>Transition of the Chile DMC Precipitation from Chile DMC: Direccion Meteorologica de Chile.<br>Transition of the Chile DMC Precipitation from Chile DMC: Direccion Meteorologica de Chile.<br>Transition of the Chile DMC Precipitation from Chile DMC: Direccion Meteorologica de Chile.<br>Transition of the Chile DMC Precipitation from Chile DMC: Direccion Meteorologica de Chile.<br>Transition of the Chile DMC Precipitation from Chile DMC: Direccion Meteorologica de Chile.<br>Transition (Chile DMC Precipitation from Chile DMC: Direccion Meteorologica de Chile.<br>Transition (Chile DMC Precipitation from Chile DMC: Direccion Meteorologica de Chile.<br>Transition (Chile DMC Precipitation from Chile DMC: Direccion Meteorologica de Chile.<br>Transition (Chile DMC Precipitation from Chile DMC: Direccion Meteorologica de Chile.<br>Transition (Chile DMC Precipitation from Chile DMC: Direccion Meteorologica de Chile.<br>Transition (Chile DMC: Direccion Meteorologica de Chile.<br>Transition (Chile DMC: Direccion Meteorologica de Chile.<br>Transition (Chile DMC: Direccion Meteorologica de Chile.<br>Transition (Chile DMC: Direccion Meteorologica de Chile.<br>Transition (Chile DMC: Direccion Meteorologica de Chile.<br>Transition (Chile DMC: Direccion Meteorologica de Chile.<br>Transition (Chile DMC: Direccion Meteorologica de Chile.<br>Transition (Chile DMC: Direccion Meteorologica de Chile.<br>Transition (Chile DMC: Direccion Meteorologica de Ch                                                                                                    | Tutorial<br>Questions &                                                          |                                                                                                    |                      |
| <pre>Precipitation precipitation from Chile DMC: Dirección Meteorológica de Chile.<br/>Independent Variables (Grids)<br/>STID<br/>grid: ESTID (s) unordered (Jan 1971) t (un 2013)<br/>grid: T (months since 1960-01-01) ordered (Jan 1971) t (un 2013)<br/>grid: T (months since 1960-01-01) ordered (Jan 1971) t (un 2013)<br/>grid: T (months since 1960-01-01) ordered (Jan 1971) t (un 2013)<br/>grid: T (months since 1960-01-01) ordered (Jan 1971) t (un 2013)<br/>grid: T (months since 1960-01-01) ordered (Jan 1971) t (un 2013)<br/>grid: T (months since 1960-01-01) ordered (Jan 1971) t (un 2013)<br/>grid: T (months since 1960-01-01) ordered (Jan 1971) t (un 2013)<br/>grid: T (months since 1960-01-01) ordered (Jan 1971) t (un 2013)<br/>grid: T (months since 1960-01-01) ordered (Jan 1971) t (un 2013)<br/>grid: T (months since 1960-01-01) ordered (Jan 1971) t (un 2013)<br/>grid: T (months since 1960-01-01) ordered (Jan 1971) t (un 2013)<br/>grid: T (months since 1960-01-01) ordered (Jan 1971) t (un 2013)<br/>grid: T (months since 1960-01-01) ordered (Jan 1971) to (un 2013) by 1 0. h = 510 pts grid<br/>the Weat and the DMC Precipitation precipitation f months (Grids)<br/>grid: T (months since 1960-01-01) ordered (Jan 1971) to (un 2013) by 1 0. h = 510 pts grid<br/>the Weat and the Since 1960-01-01) ordered (Jan 1971) to (un 2013) by 1 0. h = 510 pts grid<br/>the Image Image</pre>                                                                                                    | Answers                                                                          | Chile DMC Precipitation precip: precipitation data                                                                                                    |                      |
| <pre>received in the proceduation from Child DAC: Direction Autoevologica de Child:<br/>Independent Variables (Grids)<br/>FJTD<br/>grid: ZFTD (gds) unordered [(Serena) (Valparaiso) (Pudahuel) (Quinta, Normal) (Curico) (Chillan) (Concepcion) (Tenuco)<br/>(Main Saince 1960-01-01) ordered (Jan 1971) t (Jan 2013)<br/>for grid: Tr (months since 1960-01-01) ordered (Jan 1971) t (Jan 2013)<br/>for grid: Tr (months since 1960-01-01) ordered (Jan 1971) t (Jan 2013)<br/>for grid: Tr (months since 1960-01-01) ordered (Jan 1971) t (Jan 2013)<br/>for grid: Tr (months since 1960-01-01) ordered (Jan 1971) t (Jan 2013)<br/>for Jan Diefen se puede visualizar los datos en un gráfico:<br/>for Jan Diefen se puede visualizar los datos en un gráfico:<br/>for Main Verbe<br/>for Main Verbe<br/>for Verbe<br/>for Verbe</pre>                                                                                                    | Documentation                                                                    | Provide the second states from the proton provide bit to state and the second states and the                                                                                               |                      |
| Independent Variables (Grids)<br>STID<br>STID<br>STID<br>structure<br>structure<br>structure<br>structure<br>structure<br>Structure<br>structure<br>Structure<br>S                                                                                                    | calculation                                                                      | Precipitation precipitation from Chile DMC: Direccion Meteorologica de Chile.                                                                                                    |                      |
| EXT20   prod   prod    prod    prod    prod   prod   prod   prod   prod   prod   prod   prod   prod   prod   prod   prod   prod   prod   prod   prod   prod   prod   prod   prod   prod   prod   prod                                                                                                    | $\square$                                                                        | Independent Variables (Grids)                                                                                                    |                      |
| grid: RSTD (ds) unordered [Serena) (Valparaiso) (Pudabaeld) (Puinta, Normal) (Curico) (Chillan) (Concepcion) (Temuco)         regrid: T( mouths since 1960-01-01) ordered (Jan 1971) t       (Jun 2013)         grid: T( mouths since 1960-01-01) ordered (Jan 1971) t       (Jun 2013)         grid: T( mouths since 1960-01-01) ordered (Jan 1971) t       (Jun 2013)         grid: T( mouths since 1960-01-01) ordered (Jan 1971) t       (Jun 2013)         grid: T( mouths since 1960-01-01) ordered (Jan 1971) t       (Jun 2013)         grid: También se puede visualizar los datos en un gráfico:       Image: Status and Status and Status                                                                                                    | help                                                                             | ESTID                                                                                                    |                      |
| <pre>met run water 1960 out-ol) ordered (Jan 1971) 1 (Jan 2013) to rg rd<br/>proverdation<br/>generation to respect to respect to</pre>                                                                                                    | (Valdivia)                                                                       | grid: /ESTID (ids) unordered [ (Serena) (Valparaiso) (Pudahuel) (Quinta_Normal) (Curico) (Chillan) (Concepcion<br>a) (Osorno) (Puerto Montt) (Coyhaique) (Balmaceda) (Punta Areras)] :grid | ı) (Temuco)          |
| <pre>gin: 1 (undues since 1900-01-01)(unded (und 19/1) [Und 201] to 10 (0.000) to 2,000 ther ind growth is ind growth is growth is growth is g</pre>                                                                                                    | ne<br>orid: /T (m                                                                | (manths since 1060 01 01) ordered (Ian 1071) t (Iun 2012)                                                                                                    |                      |
| ther Info<br>ferwordtie<br>4<br>topp<br>realarytype<br>solution<br>5-90.<br>5-90.<br>first<br>multi-<br>tere<br>C lub CMC Precipitation precip: Multi-<br>field precipitation precipitation precipitation precipitation for<br>C lub CMC Precipitation precipitation precipitation from C lub precipitation from precipitation from the<br>field precipitation precipitation precipitation from C lub precipitation from precipitation from the<br>field precipitation precipitation from C lub precipitation precipitation from C lub precipitation from C lub precipitation from C lub precipitation from precipitation from the D lub content of the D lub content of                                                                                                    | grid. / I (ill                                                                   |                                                                                                    |                      |
| for words and the provided of the provided of                                                                                                    | ther Info                                                                        |                                                                                                    |                      |
| and per selection precipitation precipitation free for the DMC: Dirección Meteorológica de Chile Precipitation data Selection Filem Data Files Tables<br>For the DMC Precipitation precipitation free for the DMC: Dirección Meteorológica de Chile.<br>Table DMC Precipitation precipitation free for the DMC: Dirección Meteorológica de Chile.<br>Table DMC Precipitation precipitation free for the DMC: Dirección Meteorológica de Chile.<br>Table DMC Precipitation precipitation free for the DMC: Dirección Meteorológica de Chile.<br>Table DMC Precipitation precipitation free for the DMC: Dirección Meteorológica de Chile.<br>Table DMC Precipitation free for the DMC: Dirección Meteorológica de Chile.<br>Table DMC Precipitation for the DMC: Dirección Meteorológica de Chile.<br>Table DMC Precipitation for the DMC: Dirección Meteorológica de Chile.<br>Table DMC Precipitation for the DMC: Dirección Meteorológica de Chile.<br>Table DMC Precipitation for the DMC Precipitation for the DMC: Dir                                                                                                    | fferwordsize                                                                     |                                                                                                    |                      |
| relarrytype<br>sing, value<br>Solowie<br>Solowie<br>Solo | 4<br>tatype                                                                      |                                                                                                    |                      |
| Sevent   Sevent    Sevent   Sevent   Sevent   Sevent   Sevent   Sevent   Sevent   Sevent   Sevent   Sevent   Sevent   Sevent   Sevent   Sevent   Sevent   Sevent   Sevent   Sevent   Seve                                                                                                    | realarrayty                                                                      | rtype                                                                                                    |                      |
| <pre>struct<br/>substruct<br/>* Call biology Addition precip-Modile Freedow<br/>* Charle DMC Precipitation precip: Modile Freedow<br/>* Concentration precipitation precipitation for the Margen Home &amp; Google Mape   connect   MRM as a tool for ad.   MRM &amp; Ecodo current page   fifets of II Mino en L.</pre>                                                                                                    | -999.                                                                            |                                                                                                    |                      |
| Allower • También se puede visualizar los datos en un gráfico:   ata Chie DMC Precipitation precip WMAR LAG. Drought Egent Database   ata Sche DMC Precipitation precip * * * * * * * * * * * * * * * * * * *                                                                                                    | null                                                                             |                                                                                                    |                      |
| • También se puédé visualizar los datos en un gráfico:          ate Chié DMC Précipitation precip Modifiérieu       Image: Chié DMC Précipitation precip Modifiérieu         até View Highy Bohmais Tool Hélp       Image: Chié DMC Précipitation precip Ministry (JSOURCES Chié OMC/Precipitation (Precipitation precip X + )         Image: Chié DMC Précipitation precip Ministry (JSOURCES Chié OMC/Precipitation (Precipitation precip X + )       Image: Chié DMC Précipitation precip Ministry (JSOURCES Chié OMC/Precipitation (Precipitation Precipitation Precipitation Precipitation (Precipitation Precipitation Precipitation Precipitation (Precipitation Precipitation Precipitation Precipitation (Precipitation Precipitation from Chile DMC Precipitation (Precipitation (Precipitation data Chile Precipitation from Chile DMC: Dirección Meteorológica de Chile Precipitation (Precipitation data Chile Dirección Meteorológica de Chile Precipitation (Precipitation data Chile Dirección Meteorológica de Chile Precipitation (Precipitation data Chile Dirección Meteorológica de Chile Precipitation (Precipitation data Chile Dirección Meteorológica de Chile Precipitation (Precipitation data Chile Dirección Meteorológica de Chile Precipitation (Precipitation data Chile Dirección Meteorológica de Chile Dirección Meteorológica de Chile Dirección Meteorológica de Chile Dirección Meteorológica de Chile Dirección Meteorológica de Chile Dirección (Chillan) (Concepcion) (Temuco) (Valdivia) (Osorno) (Puerto_Monti) (Coyhaique) (Balmaceda) (Punta_Arena)] : grid         rest       grid : T (months since 1960-01-01) ordered (Jan 1971) to (Jun 2013) by 1.0 N= 510 pts : grid         frest       grid : T (months since 1960-01-01) ordered (Jan 1971) to (Jun 2013) by 1.0 N= 510 pts : grid         frest/resc/resc       grid : T (months since 1960-01-01                                                                                                    | otlast                                                                           |                                                                                                    |                      |
| tate Chile DMC Precipitation precip. Modella fired                                                                                                    | • Tami                                                                           | ndien se puede visualizar los datos en un grafico:                                                                                                    |                      |
| Drugut Return Periods for Chill       WWARE LAC: Druguts Expert Database       In data: Chile DMC Precipitation precip       In or C       In or C                                                                                                    | Edit View Hist                                                                   | Precipitation precip - Mozilla Hiretox<br>fistory Bookmarks Tools Help                                                                                                    |                      |
| www.clanatedatalbany.cls/SURATES/CINIA/DMC/Precipitation/precipitation    www.clanatedatalbany.cls/SURATES/CINIA/DMC/Precipitation/precipitation    www.clanatedatalbany.cls/SURATES/CINIA/DMC/Precipitation/precipitation    www.clanatedatalbany.cls/SURATES/CINIA/DMC/Precipitation/precipitation    www.clanatedatalbany.cls/SURATES/CINIA/DMC/Precipitation/precipitation    www.clanatedatalbany.cls/SURATES/CINIA/DMC/Precipitation precipitation    www.clanatedatalbany.cls/SURATES/CINIA/DMC/Precipitation precipitation    www.clanatedatalbany.cls/SURATES/CINIA/DMC/Precipitation precipitation    www.clanatedatalbany.cls/SURATES/CINIA/DMC/Precipitation precipitation    www.clanatedatalbany.cls/SURATES/CINIA/DMC/Precipitation precipitation    www.clanatedatalbany.cls/SURATES/CINIA/DMC/Precipitation precipitation    www.clanatedatalbany.cls/SURATES/CINIA/DMC/Precipitation precipitation    www.clanatedatalbany.cls/SURATES/CINIA/DMC/Precipitation precipitation    www.clanatedatalbany.cls/SURATES/CINIA/DMC/Precipitation fmap    wwww.clanatedatalbany.cls/SURATES/CINIA/DMC/Precipitation fmap    wwww.clanatedatalbany.cls/SURATES/CINIA/DMC/Precipitation fmap    wwww.clanatedatalbany.cls/SURATES/CINIA/DMC/Precipitation fmap    wwww.clanatedatalbany.cls/SURATES/CINIA/DMC/Precipitation fmap    wwww.clanatedatalbany.cls/SURATES/CINIA/DMC/Precipitation fmap    wwww.clanatedatalbany.cls/SURATES/CINIA/DMC/Precipitation fmap    wwwwwwww.clanatedatalbany.cls/SURATES/CINIA/DMC/Precipitation fmap    wwwwwwwwwwwwwwwwwwwwwwwwwwwwwwwwwwww                                                                                                    | Drought Return Per                                                               | Periods for Chile 🛛 🗴 🌺 MWAR LAC: Drought Expert Database 🗴 🎯 data: Chile DMC Precipitation precip 🛛 🖌 🕂                                                                                   |                      |
| With Visited BNP 0 B Tijd DM De Morgen Home Google Maps connect WRM as a tool for data. PRWM Relead current page Effects of El Niño on L.   Finding Data   Finding Data File Expert Mode part Selection Filters part File part File   SUUCCES Chile Dirección Meteorológica de Chile Precipitation served from www.climatedatalibrary.cl   SUUCCES Chile Dirección Meteorológica de Chile Precipitation served from www.climatedatalibrary.cl   Outclasses Forcipitation from www.climatedatalibrary.cl served from www.climatedatalibrary.cl   Chile Durección Meteorológica de Chile Precipitation served from www.climatedatalibrary.cl   Outclasses Forcipitation from www.climatedatalibrary.cl served from www.climatedatalibrary.cl   Outclasses Forcipitation from www.climatedatalibrary.cl served from www.climatedatalibrary.cl   Outclasses Forcipitation from www.climatedatalibrary.cl served from www.climatedatalibrary.cl   Outclasses Forcipitation from www.climatedatalibrary.cl served from www.climatedatalibrary.cl   Outclasses Forcipitation from www.climatedatalibrary.cl served from www.climatedatalibrary.cl   Outclasses Forcipitation from www.climatedatalibrary.cl served from www.climatedatalibrary.cl   Outclasses Forcipitation from www.climatedatalibrary.cl served from www.climatedatalibrary.cl   Outclasses Forcipitation from www                                                                                                    | • 🛞 www.climate                                                                  | atedatalibrary.cl/SOURCES/.Chile/.DMC/.Precipitation/.precip/                                                                                                    | P 🖡 🏠                |
| Image: Contract of the Contract of the Contract                                                                                                    | Most Visited <u>ड</u> ी BN                                                       | BNP 🗹 DB 👖 Tijd 🍽 De Morgen Home 🕺 Google Maps 🗌 connect 🗍 IWRM as a tool for ada 🐵 IRI Wik Reload current page Effects of El                                                              | Niño on t            |
| Image: Determination precipitation precipitation       Image: Determination precipitation         Image: Determination precipitation       Served from www.climatedatalibrary.cl         Image: Determination precipitation       Served from www.climatedatalibrary.cl         Image: Determination precipitation       Served from www.climatedatalibrary.cl         Image: Determination precipitation       Served from www.climatedatalibrary.cl         Image: Determination precipitation       Served from www.climatedatalibrary.cl         Image: Determination precipitation       Served from www.climatedatalibrary.cl         Image: Determination precipitation       Served from www.climatedatalibrary.cl         Image: Determination precipitation       Served from www.climatedatalibrary.cl         Image: Determination precipitation       Served from www.climatedatalibrary.cl         Image: Determination precipitation from Chile DMC: Dirección Meteorológica de Chile.       Served from www.climatedatalibrary.cl         Image: Determination precipitation from Chile DMC: Dirección Meteorológica de Chile.       Served from www.climatedatalibrary.cl         Image: Determination precipitation from Chile DMC: Dirección Meteorológica de Chile.       Served from www.climatedatalibrary.cl         Image: Determination precipitation from Chile DMC: Dirección Meteorológica de Chile.       Served from www.climatedatalibrary.cl         Image: Determination from Chile DMC: Dirección Meteorológica de Chile.       Served fro                                                                                                    | $\bigcirc$                                                                       | Chile DMC Precipitation precipions                                                                                                    |                      |
| Image of a selection       Filters       Data Files       Tables         Image of a selection       Filters       Data Files       Tables         Image of a selection       Filters       Data Files       Tables         Image of a selection       Filters       Data Files       Tables         Image of a selection       Filters       Data Files       Tables         Image of a selection       Filters       Data Files       Tables         Image of a selection       Filters       Data Files       Tables         Image of a selection       Filters       Data Files       Tables         Image of a selection       Filters       Data Files       Tables         Image of a selection       Filters       Data Files       Tables         Image of a selection       Filters       Data Files       Tables         Image of a selection       Filters       Data Files       Tables         Image of a selection       Filters       Data Files       Tables         Image of a selection       Files       Data Files       Tables         Image of a selection       Files       Data Files       Tables         Image of a selection       Files       Data Files       Tables         Image                                                                                                    | ((IRI)                                                                           |                                                                                                    |                      |
| Data Library       Image: Image:                                                                                                    |                                                                                  | Views Data Selection Filters Data Files 1                                                                                                    | <u>Fables</u>        |
| Finding Data<br>Tutorial<br>Questions &<br>Answers<br>Function<br>Decempitation<br>Recipitation<br>recipitation<br>recipitati<br>recipitati<br>recipitation<br>recipitation<br>recipitation<br>reci                | Data Library                                                                     | served from www.ci                                                                                                    | limatedatalibrary.cl |
| Chile DMC Precipitation precip: precipitation data         Precipitation         Vecipitation         Vecintre         Vecipi                                                                                                    | Finding Data                                                                     | SOURCES Chile Dirección Meteorológica de Chile Precipitation [map] precipitation *                                                                                                    |                      |
| Chile DMC Precipitation precip: precipitation data Function Function Funct                                                                                                    | Tutorial<br>Questions &                                                          |                                                                                                    |                      |
| Accumentation       Precipitation precipitation from Chile DMC: Dirección Meteorológica de Chile.         Independent Variables (Grids)         ESTID         grid: /ESTID (ids) unordered [ (Serena) (Valparaiso) (Pudahuel) (Quinta_Normal) (Curico) (Chillan) (Concepcion) (Temuco)         (Valdivia) (Osorno) (Puerto_Montt) (Coyhaique) (Balmaceda) (Punta_Arenas)] :grid         reg       grid: /T (months since 1960-01-01) ordered (Jan 1971) to (Jun 2013) by 1.0 N= 510 pts :grid         ther Info         fferwordsize       4         4         stappe         -999.         uppe         -999.         uppe         -999.         uppe         -999.         uppe         -999.         uppe         -999.                                                                                                    | Answers<br>Function                                                              | Chile DMC Precipitation precip: precipitation data                                                                                                    |                      |
| Independent Variables (Grids)<br>ESTID<br>grid: /ESTID (ids) unordered [ (Serena) (Valparaiso) (Pudahuel) (Quinta_Normal) (Curico) (Chillan) (Concepcion) (Temuco)<br>(Valdivia) (Osorno) (Puerto_Montt) (Coyhaique) (Balmaceda) (Punta_Arenas)] :grid<br>ne<br>grid: /T (months since 1960-01-01) ordered (Jan 1971) to (Jun 2013) by 1.0 N= 510 pts :grid<br>ther Info<br>fferwordsize<br>4<br>tatype<br>realarraytype<br>ssing_value<br>-999.<br>byfirst<br>multiple                                                                                                    |                                                                                  | Precipitation precipitation from Chile DMC: Dirección Meteorológica de Chile.                                                                                                    |                      |
| Independent Variables (Grids)<br>ESTID<br>grid: /ESTID (ids) unordered [ (Serena) (Valparaiso) (Pudahuel) (Quinta_Normal) (Curico) (Chillan) (Concepcion) (Temuco)<br>(Valdivia) (Osorno) (Puerto_Montt) (Coyhaique) (Balmaceda) (Punta_Arenas)] :grid<br>ne<br>grid: /T (months since 1960-01-01) ordered (Jan 1971) to (Jun 2013) by 1.0 N= 510 pts :grid<br>ther Info<br>fferwordsize<br>4<br>tatype<br>realarraytype<br>ssing_value<br>-999.<br>vtfirst<br>multice                                                                                                    | calculation                                                                      |                                                                                                    |                      |
| belp       ESTID         grid: /ESTID (ids) unordered [ (Serena) (Valparaiso) (Pudahuel) (Quinta_Normal) (Curico) (Chillan) (Concepcion) (Temuco)         (Valdivia) (Osorno) (Puerto_Montt) (Coyhaique) (Balmaceda) (Punta_Arenas)] :grid         ne       grid: /T (months since 1960-01-01) ordered (Jan 1971) to (Jun 2013) by 1.0 N= 510 pts :grid         ther Info         fferwordsize       4         tatype       realarraytype         ssing_value       -999.         vtfirst       wtfirst         wtfirst       wtfirst                                                                                                    | $\bowtie$                                                                        | Independent Variables (Grids)                                                                                                    |                      |
| grid. /ESTID (ids) unordered [ (Serena) (Valparaiso) (Pudanuel) (Quinta_Normal) (Curico) (Chillan) (Concepcion) (Temuco)<br>(Valdivia) (Osorno) (Puerto_Montt) (Coyhaique) (Balmaceda) (Punta_Arenas)] :grid<br>ne<br>grid: /T (months since 1960-01-01) ordered (Jan 1971) to (Jun 2013) by 1.0 N= 510 pts :grid<br>ther Info<br>fferwordsize<br>4<br>tatype<br>realarraytype<br>ssing_value<br>-999.<br>byfirst<br>and                                                                                                    | help                                                                             | ESTID                                                                                                    | ) (Tamu )            |
| ne<br>grid: /T (months since 1960-01-01) ordered (Jan 1971) to (Jun 2013) by 1.0 N= 510 pts :grid<br>ther Info<br>fferwordsize<br>4<br>tatype<br>realarraytype<br>ssing_value<br>_999.<br>btfirst<br>mult                                                                                                    | (Valdivia)                                                                       | a) (Osorno) (Puerto_Montt) (Coyhaique) (Balmaceda) (Punta_Arenas)] :grid                                                                                                    | (Tennico)            |
| ther Info<br>fferwordsize<br>4<br>tatype<br>realarraytype<br>ssing_value<br>-999.<br>otfirst<br>will                                                                                                    | ne<br>orid: /T (m                                                                | (months since 1960-01-01) ordered (Jan 1971) to (Jun 2013) by 1 0 N= 510 pts perid                                                                                                    |                      |
| ther Info  fferwordsize 4 tatype realarraytype ssing_value -999. otfirst will                                                                                                    | gird. / I (iii                                                                   |                                                                                                    |                      |
| fferwordsize<br>4<br>tatype<br>realarraytype<br>ssing_value<br>-999.<br>otfirst<br>will                                                                                                    |                                                                                  |                                                                                                    |                      |
| 4<br>tatype<br>realarraytype<br>ssing_value<br>-999.<br>otfirst                                                                                                    | ther Info                                                                        |                                                                                                    |                      |
| realarraytype<br>ssing_value<br>-999.<br>otfirst                                                                                                    | ther Info<br>fferwordsize                                                        |                                                                                                    |                      |
| - 999.<br>otfirst                                                                                                    | ther Info<br>fferwordsize<br>4<br>tatype                                         |                                                                                                    |                      |
| otfirst                                                                                                    | ther Info<br>fferwordsize<br>4<br>tatype<br>realarrayty                          | rtype                                                                                                    |                      |
|                                                                                                    | ther Info<br>fferwordsize<br>4<br>tatype<br>realarrayty<br>issing_value<br>-999. | rtype                                                                                                    |                      |

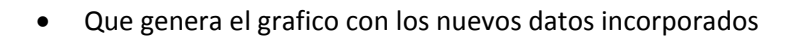

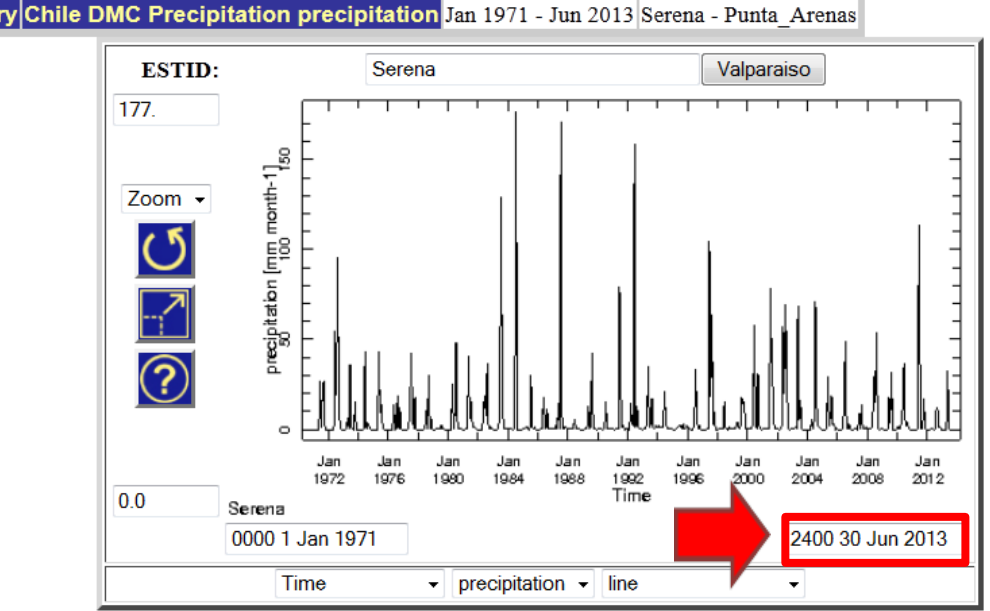

| IRI Data Library Chile DMC Precipitation precipitation Jan 1971 - Jun 2013 Serena - Punta A |                                                        |                     |                   |     |
|---------------------------------------------------------------------------------------------|--------------------------------------------------------|---------------------|-------------------|-----|
|                                                                                             | IRI Data Library Chile DMC Precipitation precipitation | Jan 1971 - Jun 2013 | Serena - Punta_Ar | ena |

| Get Data     | Entire Dataset  | data in view |            |                    | Edit plot    |
|--------------|-----------------|--------------|------------|--------------------|--------------|
| Page Formats | documented page | plain page   | linked pdf | cut and paste link | more options |

# Anexo 1. Escalas predefinidos

# Escalas genéricas

| Nombre de Escala         |   |      |           |     | Ran   | go de Co | olores |       |      |       |      |
|--------------------------|---|------|-----------|-----|-------|----------|--------|-------|------|-------|------|
| adds_ndvi_colors         |   |      |           |     |       |          |        |       |      |       |      |
|                          | 0 | 2    | 4         | 6   | 8     | 10       | 12     | 14    | 16   | 18    | 20   |
| cmorph_dekad_colors      |   |      | <u>' </u> | · . | · .   |          |        |       |      | '!    | '!   |
|                          | 0 | 2    | 4         | 6   | 8     | 10       | 12     | 14    | 16   | 18    | 20   |
| cmorph_tool_colors       |   |      |           | '   |       | ' !      |        |       |      | ' !   |      |
|                          | 0 | 2    | 4         | 6   | 8     | 10       | 12     | 14    | 16   | 18    | 20   |
| correlationcolorscale    | ľ | Ĩ    |           | Ĩ   | Ŭ     | 13       | 12     |       |      |       |      |
|                          | 0 | 2    | 4         | 6   | 8     | 10       | 12     | 14    | 16   | 18    | 20   |
| cpc pdsi colors          |   |      |           | - Ť | Ū     |          |        |       |      | 1     |      |
|                          | 0 | 2    | 4         | 6   | 8     | 10       | 12     | 14    | 16   | 18    | 20   |
| daily precip colors      |   | -    |           | , i |       |          | · .    |       |      |       | - 10 |
|                          |   |      |           |     |       | 10       | 10     |       |      | 10    |      |
| darktolightgroussalo     | 0 | 2    | 4         | 6   | 8     | 10       | 12     | 14    | 16   | 18    | 20   |
|                          |   |      | 1         | 1   |       |          |        |       |      |       |      |
| dolta MACD colors        | 0 | 2    | 4         | 6   | 8     | 10       | 12     | 14    | 16   | 18    | 20   |
|                          |   | , il | . i       |     | 1.1   |          |        | . i . |      | . i . | , i  |
|                          | 0 | 2    | 4         | 6   | 8     | 10       | 12     | 14    | 16   | 18    | 20   |
| DM_SPI_2p5_colors        |   | , i  |           |     |       |          |        |       |      | . i   | , i  |
|                          | 0 | 2    | 4         | 6   | 8     | 10       | 12     | 14    | 16   | 18    | 20   |
| dominanttercileprcpscale |   |      | 1 I.      |     | . i.  | 1.1.1    |        |       |      | . i . | . i  |
| dominanttorcilatomascala | 0 | 2    | 4         | 6   | 8     | 10       | 12     | 14    | 16   | 18    | 20   |
| dominantierchetempscale  |   |      |           | 1   | 1.1.1 | 1.1.1    | 1      |       |      |       | 1    |
|                          | 0 | 2    | 4         | 6   | 8     | 10       | 12     | 14    | 16   | 18    | 20   |
| luigreyscale             |   |      | 1         | 1   |       | 1        | . i.   | ı İ   | . i. | , i   |      |
|                          | 0 | 2    | 4         | 6   | 8     | 10       | 12     | 14    | 16   | 18    | 20   |

| greyscale             |   |   |   |   |   |   |    |    |    |    |    |    |
|-----------------------|---|---|---|---|---|---|----|----|----|----|----|----|
|                       | C | 1 | 2 | 4 | 6 | 8 | 10 | 12 | 14 | 16 | 18 | 20 |
| halfgreyscale         |   |   |   |   |   |   |    |    |    |    |    |    |
|                       |   | 0 | 2 | 4 | 6 | 8 | 10 | 12 | 14 | 16 | 18 | 20 |
| LST_colors            |   |   |   |   |   |   |    |    |    |    |    |    |
|                       |   | 2 | 2 | 4 | 6 | 8 | 10 | 12 | 14 | 16 | 18 | 20 |
| MEWSprcp_colors       |   |   |   |   |   |   |    |    |    |    |    |    |
|                       |   | 0 | 2 | 4 | 6 | 8 | 10 | 12 | 14 | 16 | 18 | 20 |
| MEWSprcp_colors_trans |   |   |   |   |   |   |    |    |    |    |    |    |
|                       | 1 | 0 | 2 | 4 | 6 | 8 | 10 | 12 | 14 | 16 | 18 | 20 |
| NDVIcolorscale        |   |   |   |   |   |   |    |    |    |    |    |    |
|                       | 0 | ) | 2 | 4 | 6 | 8 | 10 | 12 | 14 | 16 | 18 | 20 |
| nino_bar_colors       |   |   |   |   |   |   |    |    |    |    |    |    |
|                       | 0 | ) | 2 | 4 | 6 | 8 | 10 | 12 | 14 | 16 | 18 | 20 |
| norm_ssta_dif_colors  |   |   |   |   |   |   |    |    |    |    |    |    |
|                       | 0 |   | 2 | 4 | 6 | 8 | 10 | 12 | 14 | 16 | 18 | 20 |
| pdo_regression_colors |   |   |   |   |   |   |    |    |    |    |    |    |
|                       | 1 | 0 | 2 | 4 | 6 | 8 | 10 | 12 | 14 | 16 | 18 | 20 |
| pdsi_colorbars        |   |   |   |   |   |   |    |    |    |    |    |    |
|                       | 0 | ) | 2 | 4 | 6 | 8 | 10 | 12 | 14 | 16 | 18 | 20 |
| pdsi_colors           |   |   |   |   |   |   |    |    |    |    |    |    |
|                       | 0 | ) | 2 | 4 | 6 | 8 | 10 | 12 | 14 | 16 | 18 | 20 |
| percentiles_colors_10 |   |   |   |   |   |   |    |    |    |    |    |    |
|                       | 0 | ) | 2 | 4 | 6 | 8 | 10 | 12 | 14 | 16 | 18 | 20 |
| percentiles_colors_15 |   | ļ |   |   |   |   |    |    |    |    |    |    |
|                       |   | 0 | 2 | 4 | 6 | 8 | 10 | 12 | 14 | 16 | 18 | 20 |
| percentiles_colors_20 |   |   |   |   |   |   |    |    |    |    |    |    |
|                       | ( | ) | 2 | 4 | 6 | 8 | 10 | 12 | 14 | 16 | 18 | 20 |
| prcp_0to1000_colors   |   |   |   |   |   |   |    |    |    |    |    |    |
|                       | ( | ) | 2 | 4 | 6 | 8 | 10 | 12 | 14 | 16 | 18 | 20 |

| prcp_anomaly                   |       |   |   |       |   |    |    |         |    |    |    |
|--------------------------------|-------|---|---|-------|---|----|----|---------|----|----|----|
|                                | 0     | 2 | 4 | 6     | 8 | 10 | 12 | 14      | 16 | 18 | 20 |
| prcp_anomaly_25max500_colors   |       |   |   |       |   |    |    |         |    |    |    |
|                                | 0     | 2 | 4 | 6     | 8 | 10 | 12 | 14      | 16 | 18 | 20 |
| prcp_bars_in                   |       |   |   | · · · |   |    |    |         |    |    |    |
|                                | 0     | 2 | 4 | 6     | 8 | 10 | 12 | 14      | 16 | 18 | 20 |
| prcp_fraction_colors           |       |   |   |       |   |    |    |         |    |    |    |
|                                | 0     | 2 | 4 | 6     | 8 | 10 | 12 | 14      | 16 | 18 | 20 |
| prcp_hrlyrate_colors           |       |   |   |       |   |    |    |         |    |    |    |
|                                | 0     | 2 | 4 | 6     | 8 | 10 | 12 | 14      | 16 | 18 | 20 |
| prcp_persistence_colors        | · · · |   |   |       |   |    |    |         |    |    |    |
|                                | 0     | 2 | 4 | 6     | 8 | 10 | 12 | 14      | 16 | 18 | 20 |
| prcp_terciles_colors           |       |   |   |       |   |    |    |         |    |    |    |
|                                | 0     | 2 | 4 | 6     | 8 | 10 | 12 | 14      | 16 | 18 | 20 |
| prcpanomscale                  |       |   |   |       |   |    |    |         |    |    |    |
|                                | 0     | 2 | 4 | 6     | 8 | 10 | 12 | 14      | 16 | 18 | 20 |
| prcppercentilescale            |       |   |   |       |   |    |    |         |    |    |    |
|                                | 0     | 2 | 4 | 6     | 8 | 10 | 12 | 14      | 16 | 18 | 20 |
| precip_colors                  |       |   |   |       |   |    |    |         |    |    |    |
|                                | 0     | 2 | 4 | 6     | 8 | 10 | 12 | 14      | 16 | 18 | 20 |
| rainbowcolorscale              |       |   |   |       |   |    |    |         |    |    |    |
|                                | 0     | 2 | 4 | 6     | 8 | 10 | 12 | 14      | 16 | 18 | 20 |
| small_deltaWASP_colors         |       |   |   |       |   |    |    | '  <br> |    |    |    |
|                                | 0     | 2 | 4 | 6     | 8 | 10 | 12 | 14      | 16 | 18 | 20 |
| small_windspeed_anomaly_colors |       |   |   |       |   |    |    |         |    |    |    |
|                                | 0     | 2 | 4 | 6     | 8 | 10 | 12 | 14      | 16 | 18 | 20 |
| sstacolorscale                 |       |   |   |       |   |    |    |         |    |    |    |
|                                | 0     | 2 | 4 | 6     | 8 | 10 | 12 | 14      | 16 | 18 | 20 |
| sstcolorscale                  |       |   |   |       |   |    |    |         |    |    |    |
|                                | 0     | 2 | 4 | 6     | 8 | 10 | 12 | 14      | 16 | 18 | 20 |

| std_anomaly_colors                        |   |   |   |   |   |          |    |    |          |          |          |
|-------------------------------------------|---|---|---|---|---|----------|----|----|----------|----------|----------|
|                                           | 0 | 2 | 4 | 6 | 8 | 10       | 12 | 14 | 16       | 18       | 20       |
| std_bars_colors                           |   |   |   |   |   |          |    |    |          |          |          |
|                                           | 0 | 2 | 4 | 6 | 8 | 10       | 12 | 14 | 16       | 18       | 20       |
| std_wasp_colors                           |   |   |   |   |   |          |    |    |          |          |          |
|                                           | 0 | 2 | 4 | 6 | 8 | 10       | 12 | 14 | 16       | 18       | 20       |
| tercileclassesscale                       |   |   |   |   |   |          |    |    |          |          |          |
|                                           | 0 | 2 | 4 | 6 | 8 | 10       | 12 | 14 | 16       | 18       | 20       |
| topographycolorscale                      |   |   |   |   |   |          |    |    |          |          |          |
|                                           | 0 | 2 | 4 | 6 | 8 | 10       | 12 | 14 | 16       | 18       | 20       |
| wetday_freq_colors                        |   |   |   |   |   |          |    |    |          |          |          |
|                                           |   |   |   |   | I |          |    |    |          |          |          |
|                                           | 0 | 2 | 4 | 6 | 8 | 10       | 12 | 14 | 16       | 18       | 20       |
| windspeed_anomaly_colors                  | 0 | 2 | 4 | 6 | 8 | 10       | 12 | 14 | 16       | 18       | 20       |
| windspeed_anomaly_colors                  | 0 | 2 | 4 | 6 | 8 | 10<br>10 | 12 | 14 | 16<br>16 | 18<br>18 | 20<br>20 |
| windspeed_anomaly_colors windspeed_colors | 0 | 2 | 4 | 6 | 8 | 10       | 12 | 14 | 16<br>16 | 18<br>18 | 20<br>20 |

# Escalas para temperatura (exclusivamente)

| Nombre de Escala        |       |       |       | Rango d | e Colores |     |      |      |
|-------------------------|-------|-------|-------|---------|-----------|-----|------|------|
| temp_anomaly_colors     |       |       |       |         |           |     |      |      |
|                         | -50°C | -40°C | -30°C | -20°C   | -10°C     | 0°C | 10°C | 20°C |
| temp_anomaly_colors_gcm |       |       |       |         |           |     |      |      |
|                         | -50°C | -40°C | -30°C | -20°C   | -10°C     | 0"C | 10°C | 20°C |
| temp_colors             |       |       |       |         |           |     |      |      |
|                         | -50°C | -40°C | -30°C | -20°C   | -10°C     | 0"C | 10°C | 20°C |
| temp_persistence        |       |       |       |         |           |     |      |      |
|                         | -50°C | -40°C | -30°C | -20°C   | -10°C     | 0"C | 10°C | 20°C |
| temp_terciles           |       |       |       |         |           |     |      |      |
|                         | -50°C | -40°C | -30°C | -20°C   | -10°C     | 0°C | 10°C | 20°C |

Anexo 2. Funciones en el Data Library para generar figuras